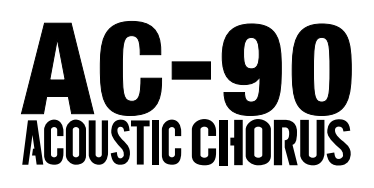

# SERVICE NOTES Issued by RJA

# **Table of Contents**

| Cautionary Notes                   | 2  |
|------------------------------------|----|
| Specications                       | 2  |
| Location of Controls               | 4  |
| Location of Controls Parts List    | 5  |
| Exploded View (Cabinet)            | 6  |
| Exploded View (Cabinet) Parts List | 7  |
| Exploded View (Chassis)            | 8  |
| Exploded View (Chassis) Parts List | 9  |
| Parts List                         |    |
| Verifying the Version Number       | 14 |
| Test Mode                          | 14 |
| Block Diagram/Wiring Diagram       | 20 |

| Circuit Board (Main, XLR Board)                 | 22 |
|-------------------------------------------------|----|
| Circuit Diagram (Main Board: Digital)           | 24 |
| Circuit Diagram (Main Board: Analog, XLR Board) | 26 |
| Circuit Diagram (Main Board: Power Supply)      | 28 |
| Circuit Board (Jack Board)                      | 30 |
| Circuit Diagram (Jack Board)                    | 32 |
| Circuit Board (Panel Board)                     | 34 |
| Circuit Diagram (Panel Board)                   | 36 |
| Circuit Board (PS1 Board)                       | 38 |
| Circuit Diagram (PS1 Board)                     | 39 |
| Circuit Board (Amp Board)                       | 40 |
| Circuit Diagram (Amp Board)                     | 42 |
|                                                 |    |

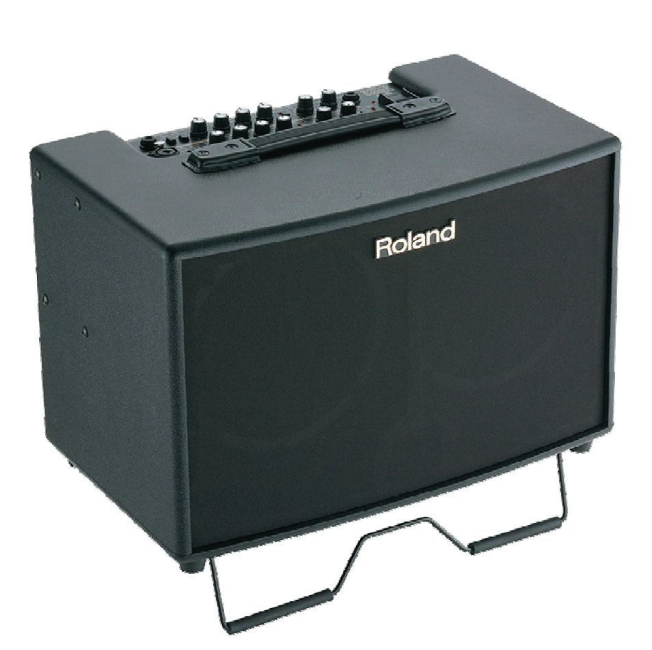

# Copyright © 2007 ROLAND CORPORATION

All rights reserved. No part of this publication may be reproduced in any form without the written permission of ROLAND CORPORATION.

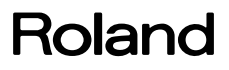

# **Cautionary Notes**

Before beginning the procedure, please read through this document. The matters described may differ according to the model.

# No User Data

This product cannot save user data. Backing up user data during servicing is not required.

# **Part Replacement**

When replacing components near the power-supply circuit or a heatgenerating circuit (such as a circuit provided with a heat sink or including a cement resistor), carry out the procedure according to the instructions with respect to the part number, direction, and attachment position (mounting so as to leave an air gap between the component and the circuit board, etc.).

# Parts List

A component whose part code is **\*\*\*\*\*\*\*** cannot be supplied as a service part because one of the following reasons applies.

- Because it is supplied as an assembled part (under a different part code).
- Because a number of circuit boards are grouped together and supplied as a single circuit board (under a different part code).
- Because supply is prohibited due to copyright restrictions.
- Because reissuance is restricted.
- Because the part is made to order (at current market price).

# **Circuit Diagram**

In the circuit diagram, "NIU" is an abbreviation for "NOT IN USE." The circuit board and circuit-board diagram show silkscreened indications, but no components are mounted.

# **Specications**

AC-90:Acoustic Chorus • Rated Power Output 45W + 45W • Nominal Input Level (1 kHz) GUITAR Channel: -10 dBu MIC/LINE Channel: -50/-10 dBu AUX IN: -10 dBu Nominal Output Level (1 kHz) DI/TUNER OUT: +4 dBu LINE OUT: +4 dBu SUB WOOFER OUT: +4 dBu \* 0 dBu = 0.775 Vrms Speakers Woofer 20 cm (8 inches) x 2 Tweeter 8 cm x 5 cm (3 inches x 2 inches) x 2 Controls GUITAR Channel PICKUP Switch (PIEZO/MAGNETIC) SHAPE Switch VOLUME Knob Equalizer Knobs (BASS, MIDDLE, TREBLE) CHORUS Switch **MIC/LINE Channel** PHANTOM Switch SELECT Switch (MIC/LINE) VOLUME Knob Equalizer Knobs (BASS, MIDDLE, TREBLE) CHORUS Switch CHORUS Knob REVERB/DELAY Knob ANTI-FEEDBACK FREQUENCY Knob START Button MUTE Switch MASTER Knob POWER Switch Indicator CHORUS (GUITAR Channel, MIC/LINE Channel) ANTI-FEEDBACK MUTE POWER Connectors GUITAR Input Jack (1/4 inch TRS phone type) MIC/LINE Input Jack (XLR type, 1/4 inch TRS phone type) AUX IN Jacks (RCA phono type, 1/4 inch phone type) DI/TUNER OUT Jack (1/4 inch TRS phone type) LINE OUT Jacks (XLR type, 1/4 inch phone type) SUB WOOFER OUT Jack (1/4 inch phone type) PHONES Jack (1/4 inch stereo phone type) FOOT SWITCH Jack (1/4 inch TRS phone type) Power Supply AC 117 V, AC 230 V, AC 240 V (50/60 Hz) Power Consumption 30 W Dimensions 464 (W) x 303 (D) x 326 (H) mm 18-5/16 (W) x 11-15/16 (D) x 12-7/8 (H) inches Weight 11.7 kg 25 lbs 13 oz

## Jul. 2007

 ${ullet}$  Accessories

Carrying Case (#SD000999)

Owner's Manual (multi-languages E/G/F/I/S/P/D) (#SD000994)

Options

Owner's Manual (Japanese/#SD000992)

Foot Switch: BOSS FS-5L (Mute On/Off) BOSS FS-5U BOSS FS-6

Connection Cable: PCS-31

\* In the interest of product improvement, the specifications and/ or appearance of this unit are subject to change without prior notice.

## **Location of Controls**

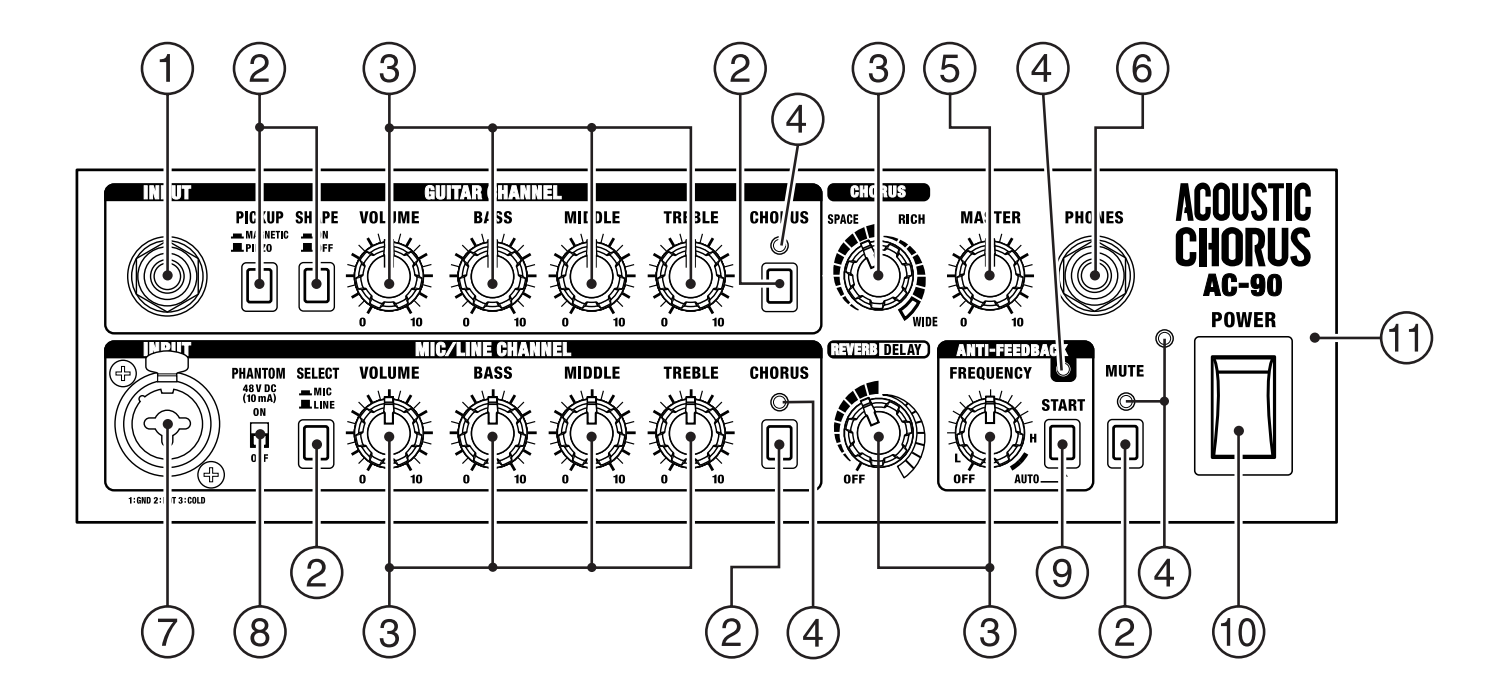

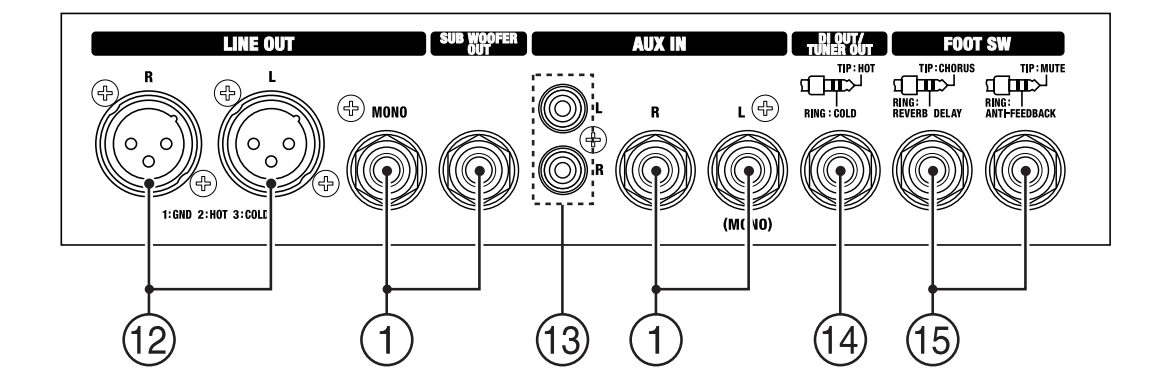

# Location of Controls Parts List

| No. | Part Code  | Part Name                  | Description              | Q'ty |
|-----|------------|----------------------------|--------------------------|------|
| 1   | 13449146   | 6.5MM JACK                 | YKB21-5102 (W/SW)        | 5    |
|     | 22150756   | JACK NUT 2                 |                          | 5    |
| 2   | SD000099   | PUSH SWITCH                | ESB64619                 | 6    |
|     | SD000082   | PUSH BUTTON                |                          | 6    |
| 3   | SD000091   | POTENTIOMETER              | RK09L1140 10KB           | 11   |
|     | 40452178   | VR WASHER M9               |                          | 11   |
|     | 17048630   | VR ACCESSORY NUT M9        |                          | 11   |
|     | SD000083   | KNOB S                     |                          | 11   |
| 4   | SD000045   | LED(RED)3FAI               |                          | 5    |
| 5   | SD000090   | POTENTIOMETER              | RK0971410 10KBX4         | 1    |
|     | 17048651   | VR ACCESSORY WASHER M7     |                          | 1    |
|     | H5039521R0 | VR ACCESSORY NUT M7        |                          | 1    |
|     | SD000083   | KNOB S                     |                          | 1    |
| 6   | 13449169   | 6.5MM JACK                 | YKB21-5078               | 1    |
|     | 22150756   | JACK NUT 2                 |                          | 1    |
| 7   | 01901001   | XLR CONNECTER              | NCJ9FI-H                 | 1    |
| 8   | SD000105   | SLIDE SWITCH               | SSSF021500               | 1    |
| 9   | 01454723   | PUSH SWITCH                | ESB64620                 | 1    |
|     | SD000082   | PUSH BUTTON                |                          | 1    |
| 10  | 03782367   | SEESAW SWITCH              | JW-L11RKK                | 1    |
|     | 03782323   | SW HOLDER                  | AT-218K                  | 1    |
| 11  | SD001008   | CHASSIS                    |                          | 1    |
| 12  | 00122123   | XLR CONNECTER              | YKF52-5003N              | 2    |
| 13  | 13449643   | JACK (PIN JACK 2P) WHT/RED | YKC21-3091               | 1    |
| 14  | 13449145   | 6.5MM JACK                 | YKB21-5010               | 1    |
|     | 22150756   | JACK NUT 2                 |                          | 1    |
| 15  | 13449252   | 6.5MM JACK                 | YKB21-5006 (STEREO W/SW) | 2    |
|     | 22150756   | JACK NUT 2                 |                          | 2    |

# **Exploded View (Cabinet)**

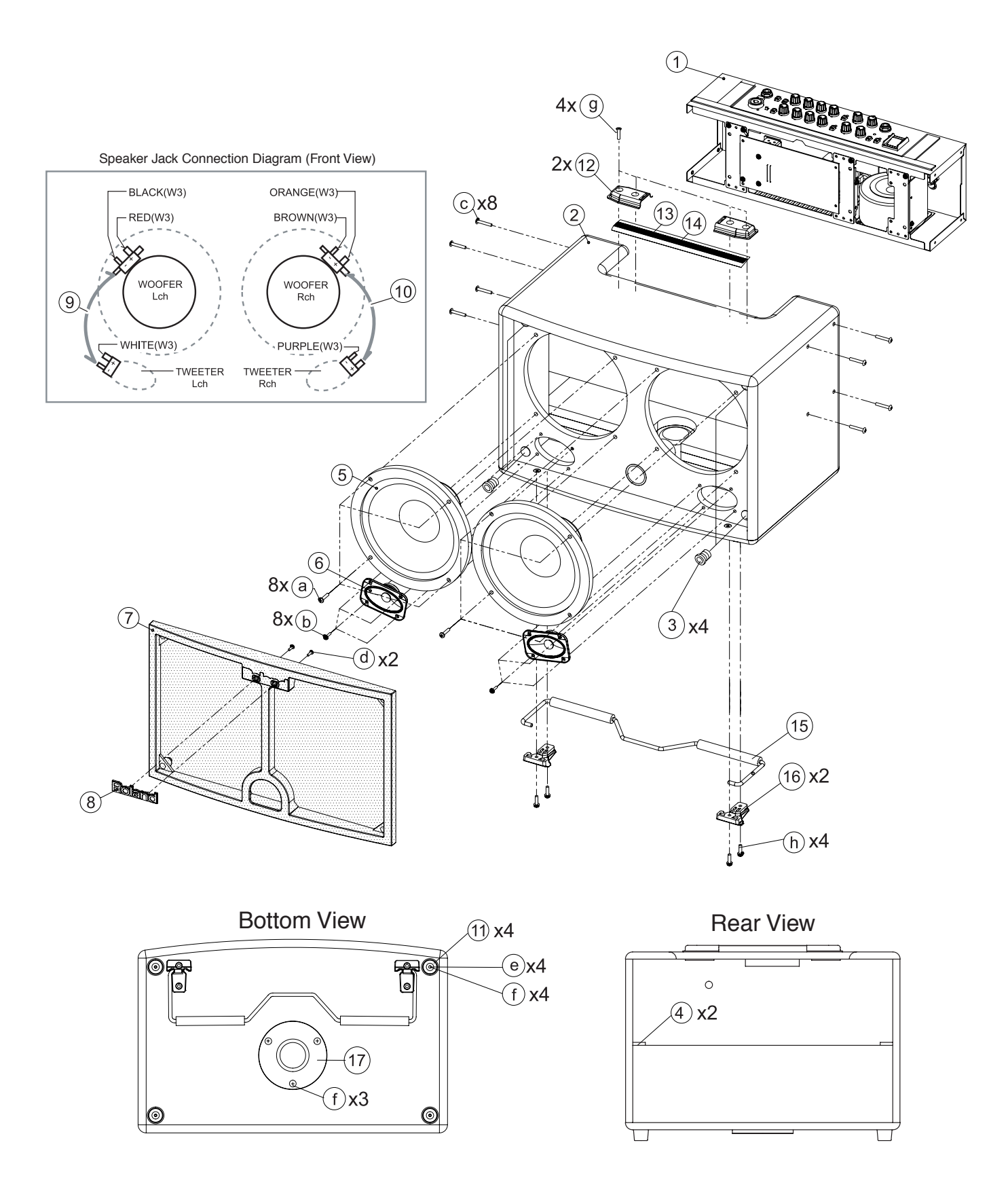

# Exploded View (Cabinet) Parts List

## Parts

| No. | Part Code         | Part Name                             | Description        | Q'ty |
|-----|-------------------|---------------------------------------|--------------------|------|
| 1   | *****             | CHASSIS ASSY                          |                    | 1    |
| 2   | SD001004          | CABINET ASSY                          |                    | 1    |
|     | NOTE: 'CABINET AS | SYNOTE' includes the following parts. |                    |      |
|     | *****             | ACOUSTIC FOAM A                       |                    | 1    |
|     | *****             | ACOUSTIC FOAM B                       |                    | 4    |
|     | ****              | ACOUSTIC FOAM C                       |                    | 1    |
|     | ****              | ACOUSTIC FOAM D                       |                    | 2    |
| 3   | SD000079          | CATCH BLK(73)                         |                    | 4    |
|     | *****             | MINI BELT                             | 0.2X90L BLACK      | 2    |
| 4   | ****              | CR-based Rubber Sponge                | 105X21X5.0mm       | 2    |
| 5   | SD001001          | SPEAKER FULL RANCE (8")               | W0804-4354 (8INCH) | 2    |
| 6   | SD001001          | SPEAKER TWEETER                       | T08504_435A        | 2    |
| 0   | 30001002          | JI EARER TWEETER                      | 10000              | 2    |
| 7   | SD001003          | NET BOARD ASSY                        |                    | 1    |
|     | NOTE: 'NET BOARD  | ASSY' includes the following part.    |                    |      |
|     | *****             | CLOTH                                 |                    | 1    |
| 8   | SD000719          | BADGE                                 | LOGO               | 1    |
| 9   | SD001015          | WIRING                                | W1 (BLACK)         | 1    |
| 10  | SD001016          | WIRING                                | W2 (ORANGE)        | 1    |
|     | *****             | LOCKING CABLE TIE                     | ()                 | 2    |
| 11  | SD001005          | FOOT                                  | D25XT18            | 4    |
| 12  | SD000463          | HANDLE HOLDER                         |                    | 2    |
| 13  | SD000462          | HANDLE PLATE                          |                    | 1    |
| 14  | SD000461          | HANDLE RUBBER                         |                    | 1    |
| 15  | SD001006          | STAND                                 |                    | 1    |
| 16  | SD001007          | STAND HOLDER                          |                    | 2    |
| 17  | 17055020          | STAND ADAPTOR                         |                    | 1    |

## Screws

| No. | Part Code | Part Name   | Description               | Q'ty |
|-----|-----------|-------------|---------------------------|------|
| a   | 40010356  | SCREW M4X20 | BINDING BZC               | 8    |
| b   | 40012978  | SCREW M3x15 | PAN MACHINE W/SW+PW BZC   | 8    |
| с   | 40010545  | SCREW M4X25 | TRUSS HEAD SPECIAL FE BZC | 8    |
| d   | 40011323  | SCREW 3X10  | BINDING TAPTITE P BZC     | 2    |
| e   | 40347612  | WASHER M4   | PLAIN BZC                 | 4    |
| f   | 40010678  | SCREW 4X20  | TRUSS TAPPING A FE BZC    | 7    |
| g   | SD000737  | SCREW M5X20 | OVAL MACHINE BZC          | 4    |
| h   | 40126267  | SCREW M4X16 | PAN MACHINE W/SW+PW BZC   | 4    |

# **Exploded View (Chassis)**

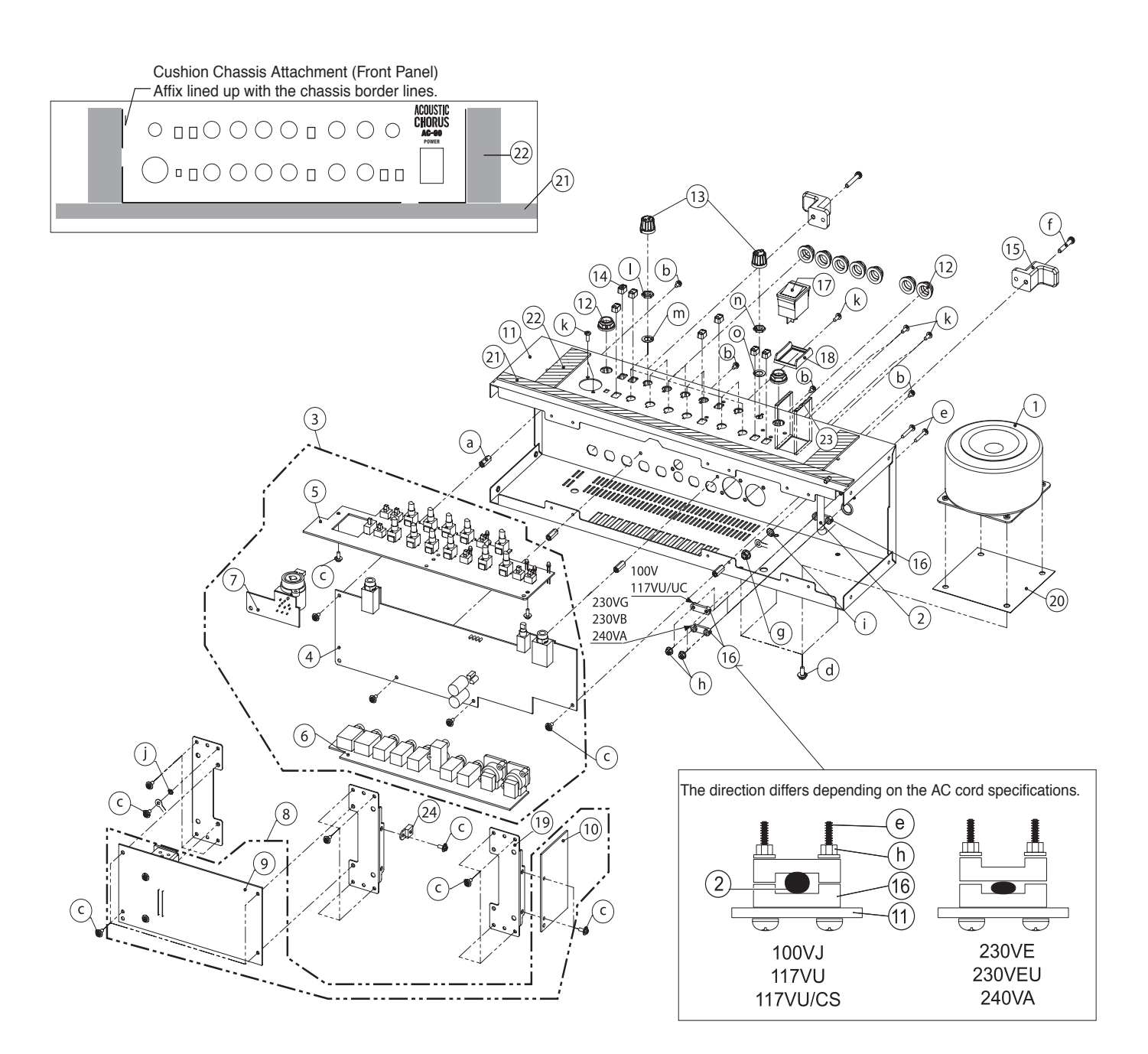

## PS1 Board Fuse Rating Indication

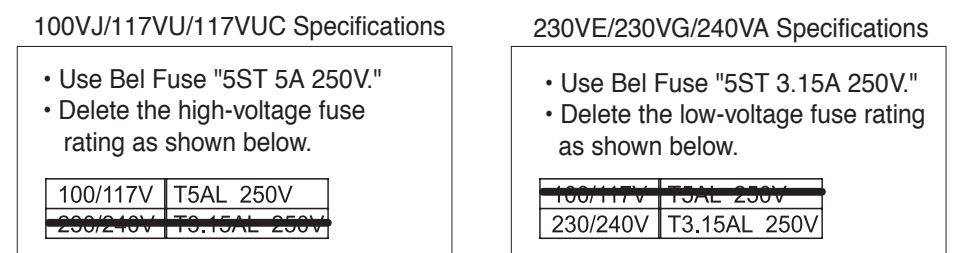

# **Exploded View (Chassis) Parts List**

## Parts

| No. | Part Code            | Part Name                             | Description               | Q'ty |
|-----|----------------------|---------------------------------------|---------------------------|------|
| 1   | SD001009             | TRANSFORMER                           | PT-BG435 100V/117V        | 1    |
|     | SD001010             | TRANSFORMER                           | PT-BG435 230V/240V        | 1    |
| 2   | SD000177             | AC CORD PSE                           | SP-18A WITH TERMINAL 100V | 1    |
|     | SD000912             | AC CORD ASSY                          | SP-20 117V(2P)            | 1    |
|     | SD000913             | AC CORD ASSY                          | SP-026A 230V(2P)          | 1    |
|     | SD000914             | AC CORD ASSY                          | SP-61 230VE(2P)           | 1    |
|     | SD000915             | AC CORD ASSY                          | SP-501 240V(2P)           | 1    |
| 3   | SD000989             | MAIN BOARD ASSY                       |                           | 1    |
|     | NOTE: 'MAIN BOARD AS | SYNOTE' includes the following parts. |                           |      |
| 4   | ****                 | MAIN BOARD                            |                           | 1    |
| 5   | ****                 | PANEL BOARD                           |                           | 1    |
| 6   | ****                 | JACK BOARD                            |                           | 1    |
| 7   | *****                | XLR BOARD                             |                           | 1    |
| 8   | SD000990             | AMP BOARD ASSY                        |                           | 1    |
|     | NOTE: 'AMP BOARD ASS | Y' includes the following parts.      |                           |      |
| 9   | ****                 | AMP BOARD                             |                           | 1    |
| 10  | *****                | PS1 BOARD                             |                           | 1    |
| 11  | SD001008             | CHASSIS                               |                           | 1    |
| 12  | 22150756             | JACK NUT                              |                           | 9    |
| 13  | SD000083             | KNOB S                                |                           | 12   |
| 14  | SD000082             | PUSH BUTTON                           |                           | 7    |
| 15  | 22360705             | CORD HOOK                             |                           | 2    |
| 16  | 12369410RT           | AC CORD HOLDER                        | 1702B                     | 2    |
| 17  | 03782367             | SEESAW SWITCH                         | JW-L11RKK                 | 1    |
| 18  | 03782323             | SW HOLDER                             | AT-218K                   | 1    |
| 19  | SD000182             | STAY                                  |                           | 3    |
| 20  | SD001011             | TRANS SHEET                           |                           | 1    |
| 21  | SD001012             | CUSHION CHASSIS L                     |                           | 1    |
| 22  | SD001013             | CUSHION CHASSIS S                     |                           | 2    |
| 23  | SD000853             | CUSHION 3x32 HI                       |                           | 2    |
| 24  | SD000153             | CABLE CLAMP                           | 412-PGYL-3                | 1    |

### Screws

| No. | Part Code  | Part Name                | Description            | Q'ty |
|-----|------------|--------------------------|------------------------|------|
| a   | 22150518   | STANDOFF                 | HEX.BOSS 5.5X15 M3     | 4    |
| b   | 40011490   | SCREW M3X6               | PAN MACHINE W/SW BZC   | 4    |
| с   | 40012867   | SCREW M3X8               | PAN MACHINE W/SW+PW ZC | 25   |
| d   | 40013012   | SCREW M4X10              | PAN W SEMS FE BZC      | 4    |
| e   | 40010301   | SCREW M3X20              | BINDING MACHINE BZC    | 2    |
| f   | SD000103   | SCREW M4X25              | PAN PACHINE W/SW BZC   | 2    |
| g   | 40011767   | FLANGE HEX NUT M4        | FE ZC                  | 1    |
| ĥ   | 40011756   | FLANGE HEX NUT M3        | ZC                     | 2    |
| i   | 40011889   | EXTERNAL TOOTH WASHER M4 | ZC                     | 1    |
| i   | 40011878   | M3 EXTERNAL TOOTH WASHER | FE CM                  | 1    |
| k   | 40011101   | SCREW 3X8                | BINDING TAPTITE B BZC  | 7    |
| 1   | 17048630   | VR ACCESSORY NUT M9      |                        | 11   |
| m   | 40452178   | VR WASHER M9             |                        | 11   |
| n   | H5039521R0 | VR ACCESSORY NUT M7      |                        | 1    |
| 0   | 17048651   | VR ACCESSORY WASHER M7   | M7X12X0.5 NO.467       | 1    |

- 1. AC CORD
- 2. PS1 BOARD
- **3.** AMP BOARD
- 4. STAY
- **5.** TRANSFORMER
- **6.** XLR BOARD
- **7.** MAIN BOARD
- 8. JACK BOARD
- 9. PANEL BOARD

# **Parts List**

| SAFETY PRECAUTIONS:<br>The parts marked Ahave<br>safety-related characteristics. Use<br>only listed parts for replacement. | Due to one or more of the following reasons,<br>parts with parts code ******* cannot be supplied as service parts.<br>• Part supplied only as a component in a complete assembly<br>• Copyright does not permit the part to be supplied<br>• Part is sold commercially |
|----------------------------------------------------------------------------------------------------|----------------------------------------------------------------------------------------------------|
| NOTE: The parts marked # are new. (initia                                                                                  | parts) The description "Q'TY" means a necessary number of the parts per one product.                                                                                                    |

### CASING

| #     |             | SD000719<br>SD001005 | BADGE<br>FOOT                       | LOGO<br>D25XT18          | NETBOARD           | 1<br>4 |
|-------|-------------|----------------------|-------------------------------------|--------------------------|--------------------|--------|
| "     |             | 50001005             | 1001                                | D25X110                  |                    | т      |
| #     |             | SD001004             | CABINET ASSY                        |                          |                    | 1      |
|       |             | NOTE: 'CABINET       | ASSY' includes the following parts. |                          |                    |        |
|       |             | *****                | ACOUSTIC FOAM A                     |                          |                    | 1      |
|       |             | *****                | ACOUSTIC FOAM B                     |                          |                    | 4      |
|       |             | ****                 | ACOUSTIC FOAM C                     |                          |                    | 1      |
|       |             | ******               | ACOUSTIC FOAM D                     |                          |                    | 2      |
|       |             | SD000079             | CATCH BLK(73)                       | A AVAAL DI A CIK         |                    | 4      |
|       |             | *****                | MINI BELI                           | 0.2X90L BLACK            |                    | 2      |
|       |             |                      | CK-based Kubber Sponge              | 105A21A5.0mm             |                    | 2      |
|       | $\triangle$ | SD000463             | HANDLE HOLDER                       |                          |                    | 2      |
|       | $\triangle$ | SD000462             | HANDLE PLATE                        |                          |                    | 1      |
|       | $\triangle$ | SD000461             | HANDLE RUBBER                       |                          |                    | 1      |
| #     | ∆           | SD001003             | NET BOARD ASSY                      |                          |                    | 1      |
|       |             | NOTE: 'NET BOA       | RD ASSY' includes the following par | rts.                     |                    |        |
|       |             | *****                | CLOTH                               |                          |                    | 1      |
| #     |             | SD001006             | STAND                               |                          |                    | 1      |
|       |             | 17055020             | STAND ADAPTOR                       |                          |                    | 1      |
| #     | $\wedge$    | SD001007             | STAND HOLDER                        |                          |                    | 2      |
|       | _           |                      |                                     |                          |                    |        |
| СНА   | SSIS        |                      |                                     |                          |                    |        |
| #     |             | SD001008             | CHASSIS                             |                          |                    |        |
|       | $\triangle$ | 22360705             | CORD HOOK                           |                          |                    | 2      |
|       |             | SD000182             | STAY                                |                          |                    | 3      |
|       |             |                      |                                     |                          |                    |        |
| KNO   | B, BUTTON   | CD000002             |                                     |                          |                    | 10     |
|       |             | SD000083             | KINUB S<br>DUCH RUTTON              |                          |                    | 12     |
|       |             | SD000082             | FUSH BUTTON                         |                          |                    | 1      |
| SWI   | СН          |                      |                                     |                          |                    |        |
| 0.011 |             | SD000105             | SLIDE SWITCH                        | SSSF021500               |                    | 1      |
|       | ⚠           | 03782367             | SEESAW SWITCH                       | JW-L11RKK                |                    | 1      |
|       |             | 01454723             | PUSH SWITCH                         | ESB64620                 |                    | 1      |
|       |             | SD000099             | PUSH SWITCH                         | ESB64619                 |                    | 6      |
|       |             |                      |                                     |                          |                    |        |
| JAC   | K, EXT TER  | MINAL                |                                     |                          |                    |        |
|       |             | 00122123             | XLR CONNECTER                       | YKF52-5003N              | JK6, 9             | 2      |
|       |             | 13449643             | JACK (PIN JACK 2P) WHT/<br>RED      | YKC21-3091               | JK5                | 1      |
|       |             | 13449169             | 6.5MM JACK                          | YKB21-5078               | JK2                | 1      |
|       |             | 13449146             | 6.5MM JACK                          | YKB21-5012 (W/SW)        | JK1, 4, 7, 12, 400 | 5      |
|       |             | 13449145             | 6.5MM JACK                          | YKB21-5010               | JK13               | 1      |
|       | $\Delta$    | 13449252             | 6.5MM JACK                          | YKB21-5006 (STEREO W/SW) | JK11, 401          | 2      |
|       |             | 01901001             | XLR CONNECTER                       | NCJ9FI-H                 | JK3                | 1      |
|       |             |                      |                                     |                          |                    |        |
| SPE   | AKER, BUZ   | ZER                  |                                     |                          |                    |        |
| #     | A           | CD001001             |                                     |                          |                    | ~      |
| π     | $\triangle$ | SD001001             | SPEAKER FULL RANGE                  | W0804-435A (8INCH)       |                    | 2      |

| PWB  | ASSY        |                |                                     |                           |                                      |        |
|------|-------------|----------------|-------------------------------------|---------------------------|--------------------------------------|--------|
| #    | <u>^</u>    | SD000990       | AMP BOARD ASSY                      |                           |                                      | 1      |
|      |             | NOTE: 'AMP B   | OARD ASSY' includes the following p | oart.                     |                                      |        |
|      |             | *****          | PS1 BOARD                           |                           | NOTE: excluding the fuse.            | 1      |
|      |             |                |                                     |                           |                                      |        |
| #    | $\Delta$    | SD000989       | MAIN BOARD ASSY                     |                           |                                      | 1      |
|      |             | NOTE: 'MAIN    | BOARD ASSY' includes the following  | parts.                    |                                      |        |
|      |             | *****          | MAIN BOARD                          |                           |                                      | 1      |
|      |             | *****          | PANEL BOARD                         |                           |                                      | 1      |
|      |             | *****          | YI R BOARD                          |                           |                                      | 1      |
|      |             |                | ALK BOARD                           |                           |                                      | 1      |
|      |             |                |                                     |                           |                                      |        |
|      |             | SD000045       | LED (RED) 3FAI                      |                           |                                      | 5      |
|      |             |                |                                     |                           |                                      |        |
| FUS  | E, FUSE H   | IOLDER         |                                     |                           |                                      |        |
|      | $\triangle$ | 03670512       | FUSE                                | 5ST 5-R 5A/250V           |                                      | 1      |
|      | $\Delta$    | 03673801       | FUSE                                | 5ST 3.15 3.15A/250V       | for 230V/240V                        | 1      |
|      |             |                |                                     |                           |                                      |        |
| POT  | ENTIOME     | TER            |                                     |                           |                                      |        |
|      |             | SD000091       | POTENTIOMETER                       | RK09L1140 10kB            | VR2, 3, 4, 5, 6, 7, 8, 9, 10, 11, 12 | 11     |
|      |             | SD000090       | POTENTIOMETER                       | RK0971410 10kBX4          | VR1                                  | 1      |
|      |             |                |                                     |                           |                                      |        |
| WIRI | NG, CAB     | LE             |                                     |                           |                                      |        |
| #    |             | SD001014       | WIRING                              | W3 (SPEAKER)              | SPEAKER                              | 1      |
| #    | $\triangle$ | SD001016       | WIRING                              | W2 (ORANGE)               | Rch FULL RANGE SPEAKER-TWEETER       | 1      |
| #    | ⚠           | SD001015       | WIRING                              | W1(BLACK)                 | Lch FULL RANGE SPEAKER-TWEETER       | 1      |
|      |             |                |                                     |                           |                                      |        |
| TRA  | NSFORM      | ER             |                                     |                           |                                      |        |
| #    | Δ           | SD001010       | TRANSFORMER                         | PT-BG435 230V/240V        | for 230V/240V                        | 1      |
| #    | $\Delta$    | SD001009       | TRANSFORMER                         | PT-BG435 100V/117V        | for 100V/117V                        | 1      |
|      |             |                |                                     |                           |                                      |        |
| AC C | ORD ASS     | SY (Installed) |                                     |                           |                                      |        |
|      | Δ           | SD000914       | AC CORD ASSY                        | SP-61 230VE(2P)           | for 230VE                            | 1      |
|      | $\Delta$    | SD000915       | AC CORD ASSY                        | SP-501 240V(2P)           | for 240VA                            | 1      |
|      | $\Delta$    | SD000912       | AC CORD ASSY                        | SP-20 117V(2P)            | for 117VU                            | 1      |
|      | Δ           | SD000177       | AC CORD PSE                         | SP-18A WITH TERMINAL 100V | for 100VJ                            | 1      |
|      | Δ           | SD000913       | AC CORD ASSY                        | SP-026A 230V(2P)          | for 230VEU                           | 1      |
|      |             |                |                                     |                           |                                      |        |
| SCR  | EWS         |                |                                     |                           |                                      |        |
|      |             | 40011756       | FLANGE HEX NUT M3                   |                           | AC CORD                              | 2      |
|      |             | 40010678       | SCREW 4X20                          | TRUSS LEAD SPECIAL EE PZC | FOOT, STAND                          | /      |
|      |             | 40010545       | WASHER M4                           | PLAIN BZC                 | FOOT                                 | 4      |
|      |             | 40013012       | SCREW M4X10                         | PAN W SEMS FE BZC         | TRANSFORMER                          | 4      |
|      |             | SD000103       | SCREW M4X25                         | PAN PACHINE W/SW BZC      | AC CORD HOOK                         | 2      |
|      |             | 40012867       | SCREW M3X8                          | PAN MACHINE W/SW+PW       | PCB, STAY, CABLE CLAMP               | 25     |
|      |             | 40012078       | CODEWN MOV15                        | ZC                        |                                      | ø      |
|      |             | 40012770       | JUNEVV IVIJATJ                      | BZC                       | IVVELTER                             | 0      |
|      |             | 40126267       | SCREW M4X16                         | PAN MACHINE W/SW+PW       | STAND HOLDER                         | 4      |
|      |             | 40011490       | SCREW M3X6                          | PAN MACHINE W/SW BZC      | CHASSIS                              | 4      |
|      |             | SD000737       | SCREW M5X20                         | OVALHEAD MACHINE BZC      | HANDLE                               | 4      |
|      |             | 17048651       | VR ACCESSORY WASHER M7              | M7X12X0.5 NO.476          | VR1                                  | 1      |
|      |             | 22150518       | STANDOFF                            | HEX.BOSS 5.5X15 M3        |                                      | 4      |
|      |             | 40011889       | EXTERNAL TOOTH WASHER               | FECM                      | W7 GND                               | 1      |
|      |             | 40011878       | M4<br>M3 EXTERNAL TOOTH             | FECM                      | W10 GND                              | 1      |
|      |             | 400115/5       | WASHER                              | PF 70                     |                                      | 1      |
|      |             | 40011767       | FLANGE HEX NUT M4                   | FEZC                      | W7 GND<br>Roland RADCE               | 1      |
|      |             | 40011323       | SCREW 3X8                           | BINDING TAPTITE P BZC     | KOIAHU DALGE<br>IK5 IK6 IK9 IK3      | 2<br>7 |
|      |             | 40010301       | SCREW M3X20                         | BINDING MACHINE BZC       | AC CORD                              | 2      |
|      |             | 40010356       | SCREW 4X20                          | BINDING BZC               | FULLRANGE SPEAKER                    | 8      |
|      |             | 22150756       | JACK NUT 2                          |                           |                                      | 9      |
|      |             | H5039521R0     | VR ACCESSORY NUT M7                 |                           | VR1                                  | 1      |
|      |             | 17048630       | VR ACCESSORY NUT M9                 |                           | VR2, 3, 4, 5, 6, 7, 8, 9, 10, 11, 12 | 11     |
|      |             | 40452178       | VR WASHER M9                        |                           | VR2, 3, 4, 5, 6, 7, 8, 9, 10, 11, 12 | 11     |

| PA  | CKING                  |            |                  |                    |             |   |
|-----|------------------------|------------|------------------|--------------------|-------------|---|
| #   |                        | SD001000   | CUSHION PAD      | (DH NO.:604-AC-90) |             | 1 |
|     |                        | SD000518   | BOTTOM PAD       |                    |             | 8 |
| #   |                        | SD000998   | PACKING CASE     |                    |             | 1 |
|     |                        |            |                  |                    |             |   |
| MIS | CELLAN                 | EOUS       |                  |                    |             |   |
| #   |                        | SD001013   | CUSHION          | CHASSIS S          | CHASSIS     | 2 |
| #   |                        | SD001012   | CUSHION          | CHASSIS L          | CHASSIS     | 1 |
|     |                        | 03782323   | SW HOLDER        | AT-218K            |             | 1 |
|     |                        | SD000153   | CABLE CLAMP      | 412-PGYL-3         | STAY        | 1 |
|     |                        | SD000853   | CUSHION          | 3X32 HI            | CHASSIS     | 2 |
|     | $\triangle$            | 12369410RT | AC CORD HOLDER   | 1702B              |             | 2 |
|     |                        | SD000079   | CATCH BLACK (73) |                    |             | 4 |
| #   | $\triangle$            | SD001011   | TRANS SHEET      |                    | TRANSFORMER | 1 |
|     |                        |            |                  |                    |             |   |
| AC  | ACCESSORIES (Standard) |            |                  |                    |             |   |
| #   |                        | SD000994   | OWNER'S MANUAL   | E/G/F/I/S/P/D      |             | 1 |
| #   |                        | SD000999   | CARRYING BAG     |                    |             | 1 |
|     |                        |            |                  |                    |             |   |

# Verifying the Version Number

- The TIP: MUTE, RING: ANTI-FEEDBACK foot switch is indicated as [Foot SW 1].
- The TIP: CHORUS, RING: REVERB/DELAY foot switch is indicated as [Foot SW 2].

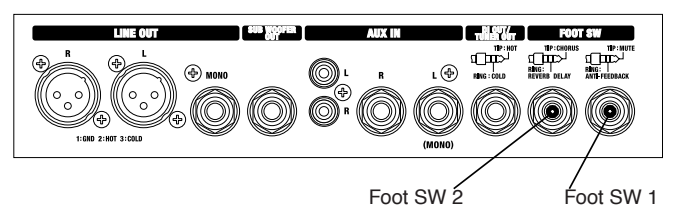

- Foot Switch Settings and Connections Connect two FS-5U foot switches to [Foot SW 1] using a PCS-31 footswitch cable.
- Set the [POLARITY] switch on the FS-5U foot switches to the setting opposite that of the jack.
- Connect the standard plugs to the respective FS-5U foot switches.
- \* The PCS-31 foot-switch connection cable is a stereo to standard x 2 adapter cable.
- \* On the standard plug, "white" is [TIP] and "red" is [RING].
- \* You can connect the white and red sides to either FS-5U unit.
- 2. Panel Settings

| [PICKUP] switch:    | PIEZO |
|---------------------|-------|
| [SELECT] switch:    | LINE  |
| All other switches: | OFF   |
| All volume knobs:   | MIN   |
|                     |       |

- \* The unit will not enter the Test mode unless the panel settings in **2** above are made correctly.
- **3.** Displaying the Version Number
  - With the settings in 1 and 2 above made, hold the [TIP] (white) foot switch hold down and switch on the power.
     After turning on the power, depressing the foot switch twice within 4 seconds makes the unit enter the Test mode.
  - \* Immediately after the unit enters the Test mode, the following LEDs flash several times (for approximately 2 seconds).
  - The LEDs are used for verifying passing or failing of the inspection tests.
     GUITAR channel [CHORUS] LED
     MIC/LINE channel [CHORUS] LED
     [ANTI-FEEDBACK] LED
     [MUTE] LED
  - After that, the [ANTI-FEEDBACK] and [MUTE] LEDs light up as a display to identify the AC-90.
  - Depressing the [TIP] (white) foot switch once while in this state makes the LEDs flash to indicate the software version.

| Version                        | 1.00 | 1.01 | 1.02 | 1.03 | 1.04 | 1.05 | 1.06 |
|--------------------------------|------|------|------|------|------|------|------|
| Gt. CHANNEL<br>[CHORUS]<br>LED | •    | _    |      | •    | •    | _    | •    |
| MIC.<br>[CHORUS]<br>LED        | _    | •    | _    | •    |      | •    | •    |
| [ANTI-<br>FEEDBACK]<br>LED     | _    | _    | •    | _    | •    | •    | •    |

<sup>●:</sup> flashing/—: dark

**4.** After verifying the version, to quit the Test mode, switch off the power.

# Test Mode

# 1. Items Required

- Headphones -- 1 set
- Boss FS-5U foot switches (sold separately) 2
- Roland PCS-31 foot-switch connection cable (sold separately)) -- 1
- Tester (for measuring voltage)
- Boss DI-1 (only when inspecting the signal level)
- Level meter (only when inspecting the signal level)
- Signal generator (only when inspecting the signal level)

# 2. Entering the Test Mode

Follow steps 1 through 3 of Verifying the Version Number.

# 3. Quitting the Test Mode

Switch off the power.

# 4. Skipping

No skipping of items in the Test mode is possible.

# 5. Test Items

- 1. Version Display (p. 15)
- 2. DSP Test (Automatic Determination)  $\left(p.\,15\right)$
- 3. Switch Test (p. 15)
- 4. Volume Control Test (p. 16)
- 5. Phantom Voltage Test (p. 16)
- 6. Signal-level Test (Testing in PCB State)  $\left(p.\,17\right)$
- 7. Signal-level Test (Testing in Product State) (p. 18)

# 6. Details of the Test Items

## 1. Version Display

| Version                    | 1.00 | 1.01 | 1.02 | 1.03 | 1.04 | 1.05 | 1.06 |
|----------------------------|------|------|------|------|------|------|------|
| Gt.<br>[CHORUS]<br>LED     | •    | _    | _    | •    | •    | _    | •    |
| MIC.<br>[CHORUS]<br>LED    | _    | •    | _    | •    | _    | •    | •    |
| [ANTI-<br>FEEDBACK]<br>LED | _    | _    | •    | _    | •    | •    | •    |

•: flashing/—: dark

• Depressing the [TIP] (white) foot switch displays the version, after which execution advances to the next test item.

# 2. DSP Test (Automatic Determination)

- When the test is begun, the following LEDs go dark temporarily. GUITAR channel [CHORUS] LED MIC/LINE channel [CHORUS] LED [ANTI-FEEDBACK] LED [MUTE] LED
- As testing progresses, the following LEDs light up sequentially. GUITAR channel [CHORUS] LED MIC/LINE channel [CHORUS] LED [ANTI-FEEDBACK] LED
- Test OK (pass): The following LEDs flash. GUITAR channel [CHORUS] LED MIC/LINE channel [CHORUS] LED [ANTI-FEEDBACK] LED [MUTE] LED
- Test not OK (fail): The [MUTE] LED flashes.
- \* When the test is failed, advancing to the next test items is not possible.
- Depressing the [TIP] (white) foot switch makes execution advance to the next test item.

## 3. Switch Test

When the test is begun, the following LEDs go dark. GUITAR channel [CHORUS] LED MIC/LINE channel [CHORUS] LED [ANTI-FEEDBACK] LED [MUTE] LED

Carry out operations in the sequence shown below and check the status of the corresponding LEDs.

- [PICKUP] switch Changing the [PICKUP] switch from PIEZO to MAGNETIC makes the GUITAR channel [CHORUS] LED light up.
- [SHAPE] switch Changing the [SHAPE] switch from OFF to ON makes the MIC/LINE channel [CHORUS] LED light up.
- [PHANTOM] switch Changing the [PHANTOM] switch from OFF to ON makes the [ANTI-FEEDBACK] LED light up.
- [SELECT] switch Changing the [SELECT] switch from LINE to MIC makes the [MUTE] LED light up.
- GUITAR channel [CHORUS] switch Changing the GUITAR channel [CHORUS] switch from OFF to ON makes the GUITAR channel [CHORUS] LED go dark.
- MIC/LINE channel [CHORUS] switch Changing the MIC/LINE channel [CHORUS] switch from OFF to ON makes the MIC/LINE channel [CHORUS] LED go dark.
- [START] switch Pressing the [START] switch makes the [ANTI-FEEDBACK] LED go dark.
- [MUTE] switch Changing the [MUTE] switch from OFF to ON makes the [MUTE] LED go dark.
  - \* If any of the inspection tests up to this point is failed, the [MUTE] LED flashes and execution cannot advance to the next test.
- If all inspection tests are passed, the following LEDs flash. GUITAR channel [CHORUS] LED MIC/LINE channel [CHORUS] LED [ANTI-FEEDBACK] LED [MUTE] LED
- **9.** [Foot SW 1] jack switch
- Detaching the plug from [Foot SW 1] on the AC-90 makes the following LEDs go dark.
   GUITAR channel [CHORUS] LED

MIC/LINE channel [CHORUS] LED [ANTI-FEEDBACK] LED

- [MUTE] LED
- Inserting a plug into [Foot SW 1] on the AC-90 makes the following LEDs light up.
   GUITAR channel [CHORUS] LED
   MIC/LINE channel [CHORUS] LED

[ANTI-FEEDBACK] LED [MUTE] LED

[WOTE] LED

10. [Foot SW 1] [TIP] switch Depressing the [TIP] (white) foot switch makes the GUITAR channel [CHORUS] LED go dark.

11. [Foot SW 1] [RING] switch

Depressing the [RING] (red) foot switch makes the MIC/LINE channel [CHORUS] LED go dark.

## Jul. 2007

- 12. [Foot SW 2] jack switch
- Detaching the plug from [Foot SW 1] on the AC-90 makes the [ANTI-FEEDBACK] and [MUTE] LEDs go dark.
- Inserting a plug into [Foot SW 2] on the AC-90 makes the following LEDs light up.
   GUITAR channel [CHORUS] LED

MIC/LINE channel [CHORUS] LED [ANTI-FEEDBACK] LED [MUTE] LED

13. [Foot SW 2] [TIP] switch

Depressing the [TIP] (white) foot switch makes the [ANTI-FEEDBACK] LED go dark.

14. [Foot SW 2] [RING] switch

Depressing the [RING] (red) foot switch makes the [MUTE] LED go dark.

- 15. [PHONES] jack switch
- Detaching the plug from [Foot SW 2] on the AC-90 makes the GUITAR channel and MIC/LINE channel [CHORUS] LEDs go dark.
- Inserting headphones into [PHONES] makes the following LEDs light up.

GUITAR channel [CHORUS] LED MIC/LINE channel [CHORUS] LED [ANTI-FEEDBACK] LED [MUTE] LED Detaching the headphones plug inser

 Detaching the headphones plug inserted into [PHONES] makes the following LEDs go dark.
 GUITAR channel [CHORUS] LED
 MIC/LINE channel [CHORUS] LED
 [ANTI-FEEDBACK] LED

- [MUTE] LED
- \* If an error is made in the inspection-test sequence, or of a test is failed, execution cannot advance to the next test.
- When all switch testing are completed, the following LEDs flash. GUITAR channel [CHORUS] LED MIC/LINE channel [CHORUS] LED [ANTI-FEEDBACK] LED
   [MUTE] LED
- Insert a PCS-31 plug into [Foot SW 1] on the AC-90 and depress the [TIP] (white) foot switch to make execution advance to the next inspection test.

## 4. Volume Control Test

When the volume-control test is begun, the following LEDs go dark. GUITAR channel [CHORUS] LED MIC/LINE channel [CHORUS] LED [ANTI-FEEDBACK] LED [MUTE] LED

- Operating the volume knob makes self-oscillation by the DSP start, and audio is output from the speakers.
- Until the inspection test for a single volume control ends, the volume level changes according to the position of the control knob.
- In testing the volume controls, verify the change from minimum to center and from center to maximum, and be sure to go on to testing of the next volume knob while leaving the first one at maximum.

Perform testing of the volume controls in this sequence: [MASTER] =>
 [CHORUS] => GUITAR channel [TREBLE] => GUITAR channel
 [MIDDLE] => GUITAR channel [BASS] => GUITAR channel [VOLUME]
 => MIC/LINE channel [VOLUME] => MIC/LINE channel [BASS] =>
 MIC/LINE channel [MIDDLE] => MIC/LINE channel [TREBLE] =>
 [REVERB/DELAY] => [FREQUENCY].

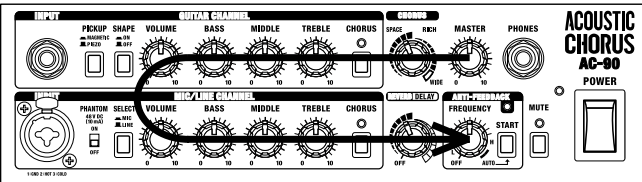

- When the "minimum" setting of the volume control is detected, the [ANTI-FEEDBACK] and [MUTE] LEDs go dark.
- When the "center" setting of the volume control is detected, the [ANTI-FEEDBACK] LED lights up.
- When the "maximum" setting of the volume control is detected, the [ANTI-FEEDBACK] and [MUTE] LEDs light up.
- \* If a failed test occurs before inspection of the volume controls finishes, execution cannot advance to testing of the next volume control.
- When the tests for all volume controls have been passed, the following LEDs flash.
   GUITAR channel [CHORUS] LED

MIC/LINE channel [CHORUS] LED [ANTI-FEEDBACK] LED [MUTE] LED

Switch off the power.

## 5. Phantom Voltage Test

- Switch on the power.
- Adjust the [MASTER] volume knob to minimum.
- The settings of the other switches and volume controls are unspecified (not relevant).
- Using the tester, check the DC voltage between each MIC/LINE channel [INPUT] XLR terminal.
- Set the measurement range on the tester to 50 V or higher.
- Bring [COM] (black) on the tester into contact with the [1: GND] terminal.

## 1. [PHANTOM] OFF Voltage

- Set the [PHANTOM] switch to OFF.
- Bring the tester's [+] probe (red) into contact with the [2: HOT] connector and verify that the voltage is near 0 V.
- Bring the tester's [+] probe (red) into contact with the [3: COLD] connector and verify that the voltage is near 0 V.

## 2. [PHANTOM] ON Voltage

- Set the [PHANTOM] switch to ON.
- Bring the tester's [+] probe (red) into contact with the [2: HOT] connector and verify that a voltage of 44 to 49 V is output.
- Bring the tester's [+] probe (red) into contact with the [3: COLD] connector and verify that a voltage of 44 to 49 V is output.

## 6. Signal-level Test (Testing in PCB State)

The Test mode is used in the signal-level inspection testing.

## 1. Foot-switch Connections

Connect two FS-5U foot switches to [Foot SW 1] using a PCS-31 foot-switch cable.

The settings and connections for the FS-5U foot switch are as shown below.

- Set the [POLARITY] switch on the FS-5U foot switches to the setting opposite that of the jack.
- Foot-switch connection cable connection
   The PCS-31 foot-switch connection cable is a stereo to standard x 2 adapter cable.
   On the standard place "sublic" is [TID] at 1" (TDD) [C].

On the standard plug, "white" is [TIP] and "red" is [RING]. Connect the standard plugs to the respective FS-5U foot switches. You can connect the white and red sides to either FS-5U unit.

## 2. Panel Settings

[PICKUP] switch:PIEZO [SELECT] switch:LINE All other switches:OFF All VR (volume) controls:MIN

\* The unit will not enter the Test mode unless the settings described above are made correctly.

## 3. Entering the Test Mode

With the settings in the  $\mathbf{2}$ 's state, hold the [TIP] (white) foot switch hold down and switch on the power.

- Depressing the foot switch twice within 4 seconds after powerup makes the unit enter the Test mode.
- Immediately after the unit enters the Test mode, the following LEDs flash several times.

GUITAR channel [CHORUS] LED MIC/LINE channel [CHORUS] LED [ANTI-FEEDBACK] LED [MUTE] LED

- After that, the [ANTI-FEEDBACK] and [MUTE] LEDs light up as a display to identify the AC-90.
- The LEDs are used to confirm whether inspection tests are passed or failed, so verify that the following LEDs are able to flash.
   GUITAR channel [CHORUS] LED
   MIC/LINE channel [CHORUS] LED
   [ANTI-FEEDBACK] LED
   [MUTE] LED
- When holding down [TIP] (white) FOOOT SWITCH once, the LEDs start toflash to indicate its software version.
   During indicating the version, when holding down [RING](red) foot switchonce, GUITAR[CHORUS] LEDs light up, and then the unit entersSingal-level Test Mode.

## 4. Oscillator Signal Levels

During GUITAR channel input: (mono phones input) 1 kHz sine wave of -10 dBu

During MIC/LINE channel input:(using DI-1 ) 1 kHz sine wave of -10.6 dBu

- DI-1 use: Signal-level adjustment at balance input and DI-1 input
- DI-1 settings: POWER=AUTO, ATT = 0 dB, ø = NOR, GND = NOR
- \*  $0 \, dBu = 0.775 \, Vrms$

## 5. AC-90 Settings

| Panel Settings          |       |
|-------------------------|-------|
| [PICKUP] switch:        | PIEZO |
| [SELECT] switch:        | LINE  |
| All other switches:     | OFF   |
| MASTER volume:          | MAX   |
| All other volume knobs: | MIN   |

- Verify that the specified levels are output at the points indicated on the "Circuit Diagram (Main Board: Analog, XLR Board)" (p. 26).
- When you have finished inspection at all test point, switch off the power. This completes the inspection-test procedure.

# 7. Signal-level Test (Testing in Product State)

This is for testing the signal levels at the respective output connectors while in normal state.

Perform this when verification of the output-connector levels is required. The Test mode is used in the signal-level inspection testing.

## 1. Foot-switch Connections

Connect two FS-5U foot switches to [Foot SW 1] using a PCS-31 foot-switch cable.

The settings and connections for the FS-5U foot switch are as shown below.

Set the [POLARITY] switch on the FS-5U foot switches to the setting
opposite that of the jack.

Foot-switch connection cable connection
 The PCS-31 foot-switch connection cable is a stereo to standard x 2 adapter cable.

On the standard plug, "white" is [TIP] and "red" is [RING]. Connect the standard plugs to the respective FS-5U foot switches. You can connect the white and red sides to either FS-5U unit.

## 2. Panel Settings

| [PICKUP] switch:          | PIEZO |
|---------------------------|-------|
| [SELECT] switch:          | LINE  |
| All other switches:       | OFF   |
| All VR (volume) controls: | MIN   |

\* The unit will not enter the Test mode unless the settings described above are made correctly.

## 3. Entering the Test Mode

With the settings in the 2's state, hold the [TIP] (white) foot switch hold down and switch on the power.

- Depressing the foot switch twice within 4 seconds after powerup makes the unit enter the Test mode.
- Immediately after the unit enters the Test mode, the following LEDs flash several times.
   GUITAR channel [CHORUS] LED

MIC/LINE channel [CHORUS] LED [ANTI-FEEDBACK] LED [MUTE] LED

- After that, the [ANTI-FEEDBACK] and [MUTE] LEDs light up as a display to identify the AC-90.
- The LEDs are used to confirm whether inspection tests are passed or failed, so verify that the following LEDs are able to flash.
   GUITAR channel [CHORUS] LED
   MIC/LINE channel [CHORUS] LED
   [ANTI-FEEDBACK] LED
   [MUTE] LED

 When holding down [TIP](white) FOOOT SWITCH once, the LEDs start toflash to indicate its software version.
 During indicating the version, when holding down [RING](red) foot switchonce, GUITAR[CHORUS] LEDs light up, and then the unit entersSingal-level Test Mode.

## 4. Oscillator Signal Levels

During GUITAR channel input:1 kHz sine wave of -10 dBuDuring MIC/LINE channel input:1 kHz sine wave of -10.6 dBu

- DI-1 use: Signal-level adjustment at balance input and DI-1 input
- DI-1 settings: POWER=AUTO, ATT = 0 dB, ø = NOR, GND = NOR
- \* 0 dBu = 0.775 Vrms

### 5. AC-90 Settings

| Panel Settings          |       |
|-------------------------|-------|
| [PICKUP] switch:        | PIEZO |
| [SELECT] switch:        | LINE  |
| All other switches:     | OFF   |
| MASTER volume:          | MAX   |
| All other volume knobs: | MIN   |

### 6. Output-level Confirmation

With a dummy load resistor connected to the output jacks according to the following table, check the signal level at each end of the dummy resistor.

\* The values shown are a rough guide. Actual values are subject to volume-production fluctuations. (Approx. +/-1.5 dBu with respect to the values in the table below)

\* For the dummy load resistor, use the plug indicated under "Connection plug" in the table below, and connect the resistor between the output-connector signal line and ground.

| Output connector                | Dummy load<br>resistor value         | Connection plug | Output level during<br>GUITAR input | Output level during<br>MIC input |
|---------------------------------|--------------------------------------|-----------------|-------------------------------------|----------------------------------|
| DI OUT TIP                      | 680 Ω (1/2 W)                        | STEREO standard | -8 dBu                              | -8 dBu                           |
| DI OUT RING                     | $680 \Omega (1/2 W)$                 | STEREO standard | -8 dBu                              | -8 dBu                           |
| SUB WOOFER OUT (MASTER VR: MAX) | 47 kΩ (1/2 W)                        | MONO standard   | -11.5 dBu                           | -11.5 dBu                        |
| LINE OUT (MONO)                 | $47 \text{ k}\Omega (1/2 \text{ W})$ | MONO standard   | -8 dBu                              | -8.5 dBu                         |
| LINE OUT L (HOT)                | 680 Ω (1/2 W)                        | XLR             | -10.5 dBu                           | -10.5 dBu                        |
| LINE OUT L (COLD)               | 680 Ω (1/2 W)                        | XLR             | -10.5 dBu                           | -10.5 dBu                        |
| LINE OUT R (HOT)                | 680 Ω (1/2 W)                        | XLR             | -10.5 dBu                           | -10.5 dBu                        |
| LINE OUT R (COLD)               | 680 Ω (1/2 W)                        | XLR             | -10.5 dBu                           | -10.5 dBu                        |
| PHONES L                        | $100 \Omega (1/2 W)$                 | STEREO standard | -1.0 dBu                            | -1.0 dBu                         |
| PHONES R                        | 100 Ω (1/2 W)                        | STEREO standard | -1.0 dBu                            | -1.0 dBu                         |

When inspection testing is finished, switch off the power.

# **Block Diagram/Wiring Diagram**

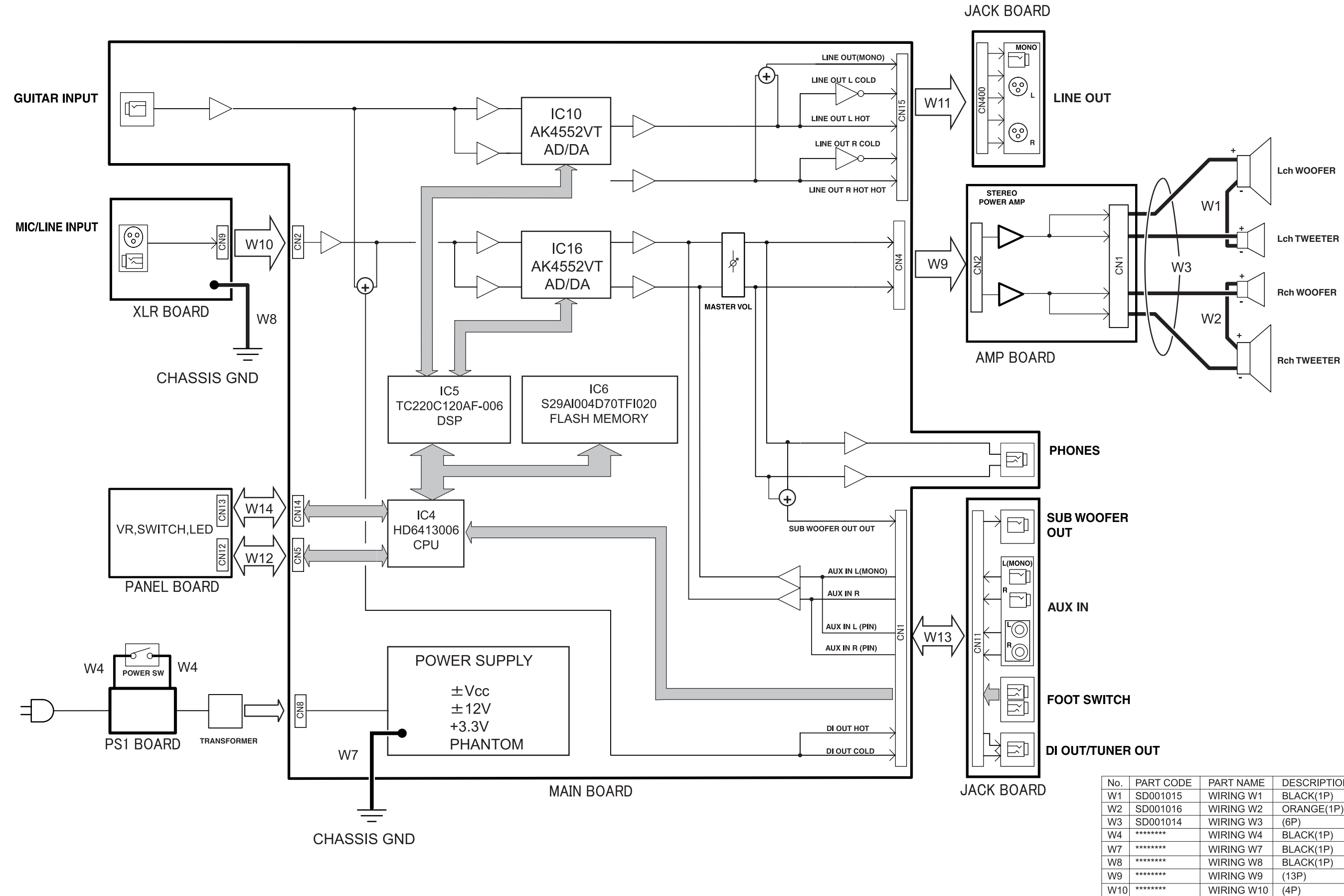

20

| No. | PART CODE | PART NAME  | DESCRIPTION | QTY |
|-----|-----------|------------|-------------|-----|
| W1  | SD001015  | WIRING W1  | BLACK(1P)   | 1   |
| W2  | SD001016  | WIRING W2  | ORANGE(1P)  | 1   |
| W3  | SD001014  | WIRING W3  | (6P)        | 1   |
| W4  | *****     | WIRING W4  | BLACK(1P)   | 2   |
| W7  | *****     | WIRING W7  | BLACK(1P)   | 1   |
| W8  | *****     | WIRING W8  | BLACK(1P)   | 1   |
| W9  | ****      | WIRING W9  | (13P)       | 1   |
| W10 | *****     | WIRING W10 | (4P)        | 1   |
| W11 | *****     | WIRING W11 | (8P)        | 1   |
| W12 | *****     | WIRING W12 | (12P)       | 1   |
| W13 | *****     | WIRING W13 | (13P)       | 1   |
| W14 | *****     | WIRING W14 | (15P)       | 1   |
|     |           |            |             |     |

# Circuit Board (Main, XLR Board)

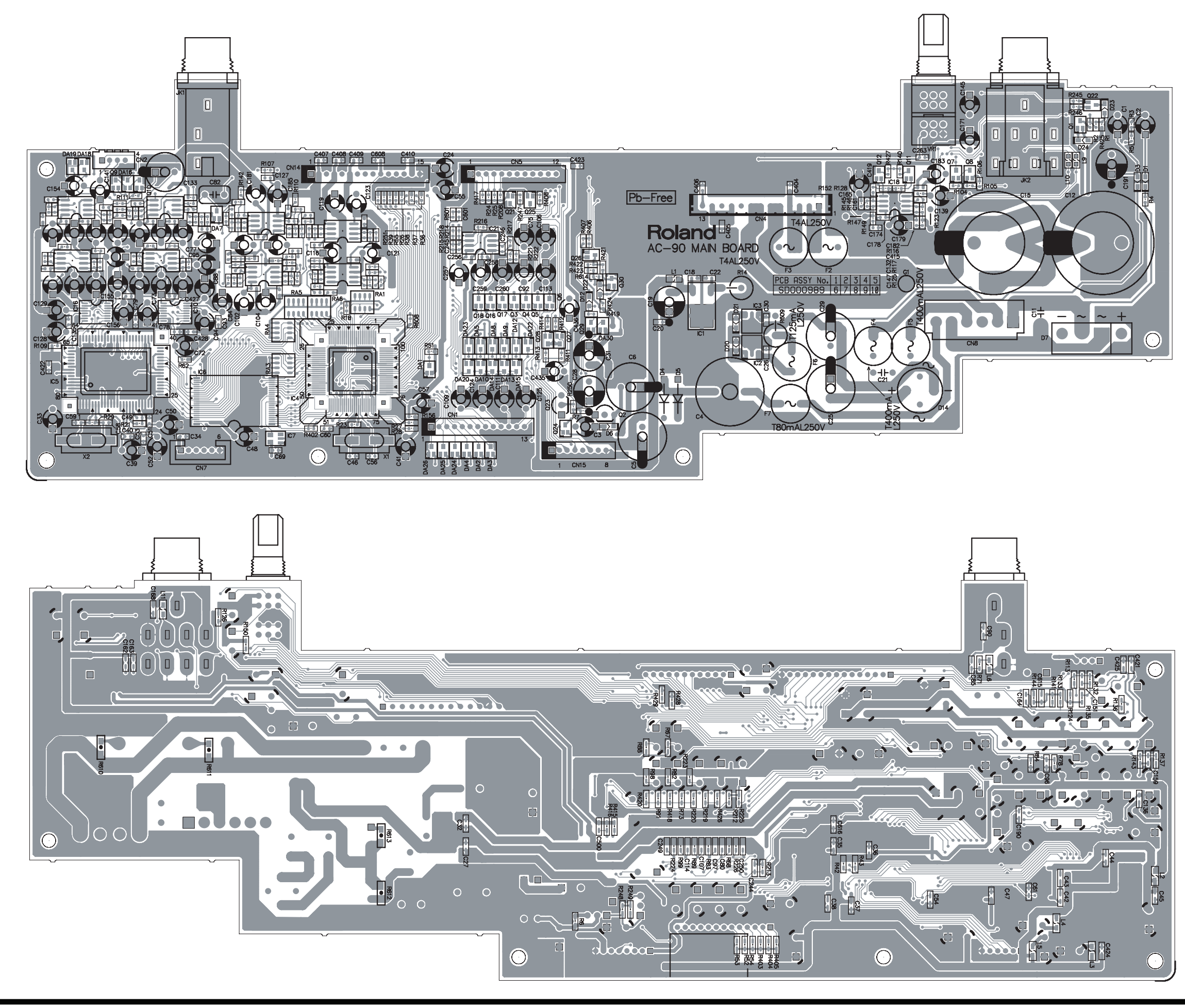

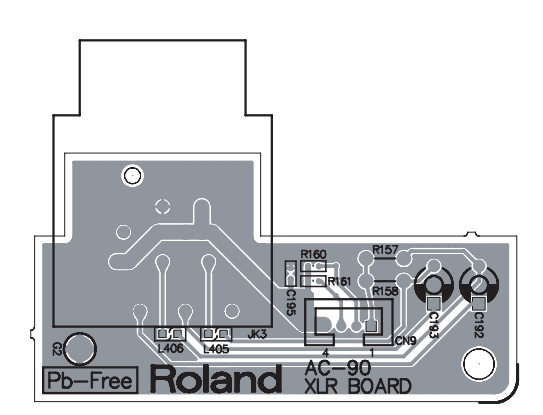

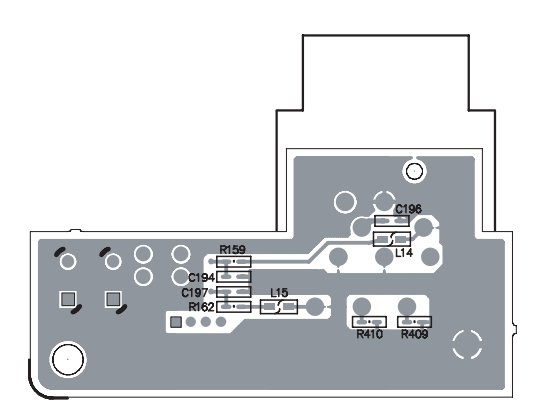

# **Circuit Diagram (Main Board: Digital)**

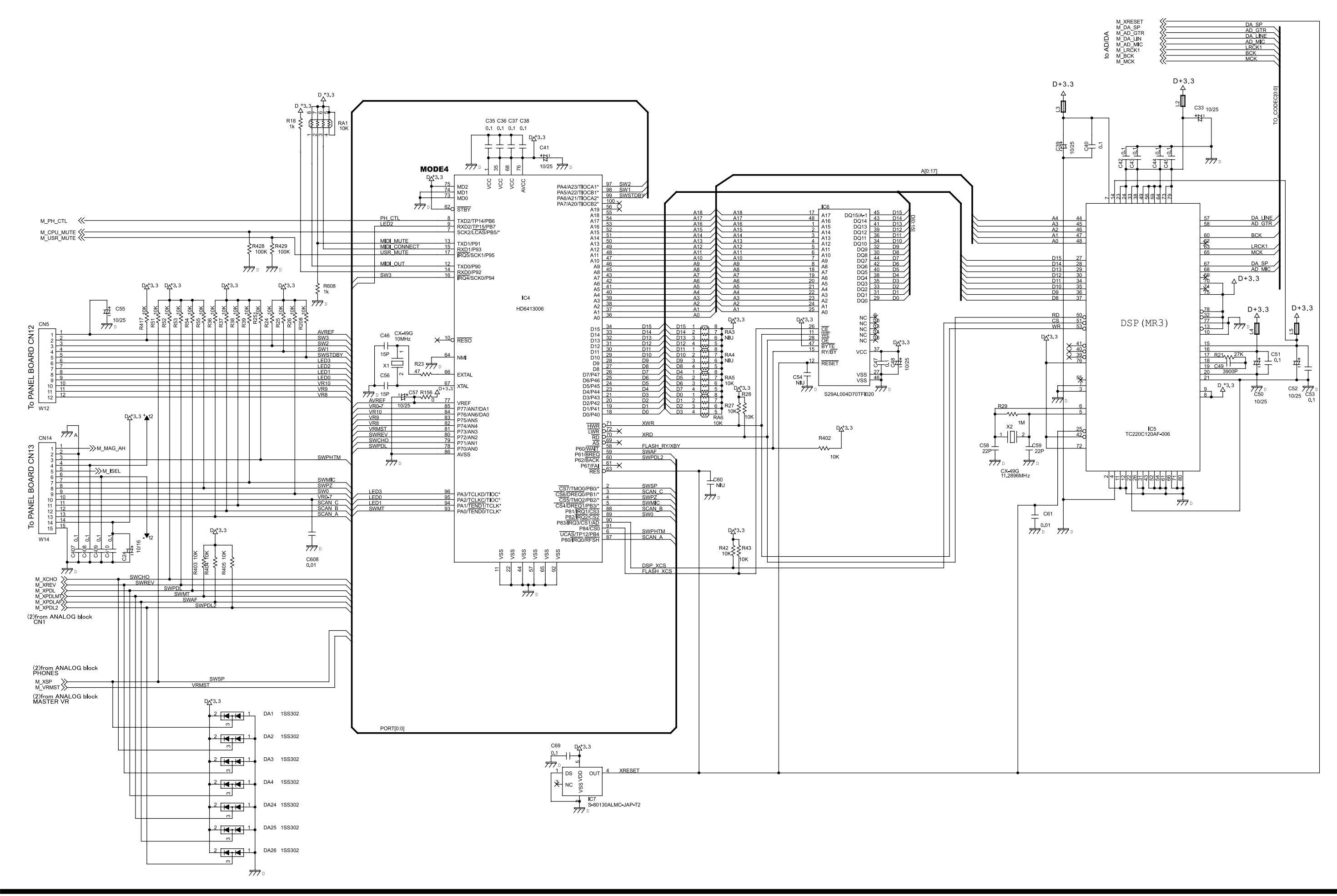

# Circuit Diagram (Main Board: Analog, XLR Board)

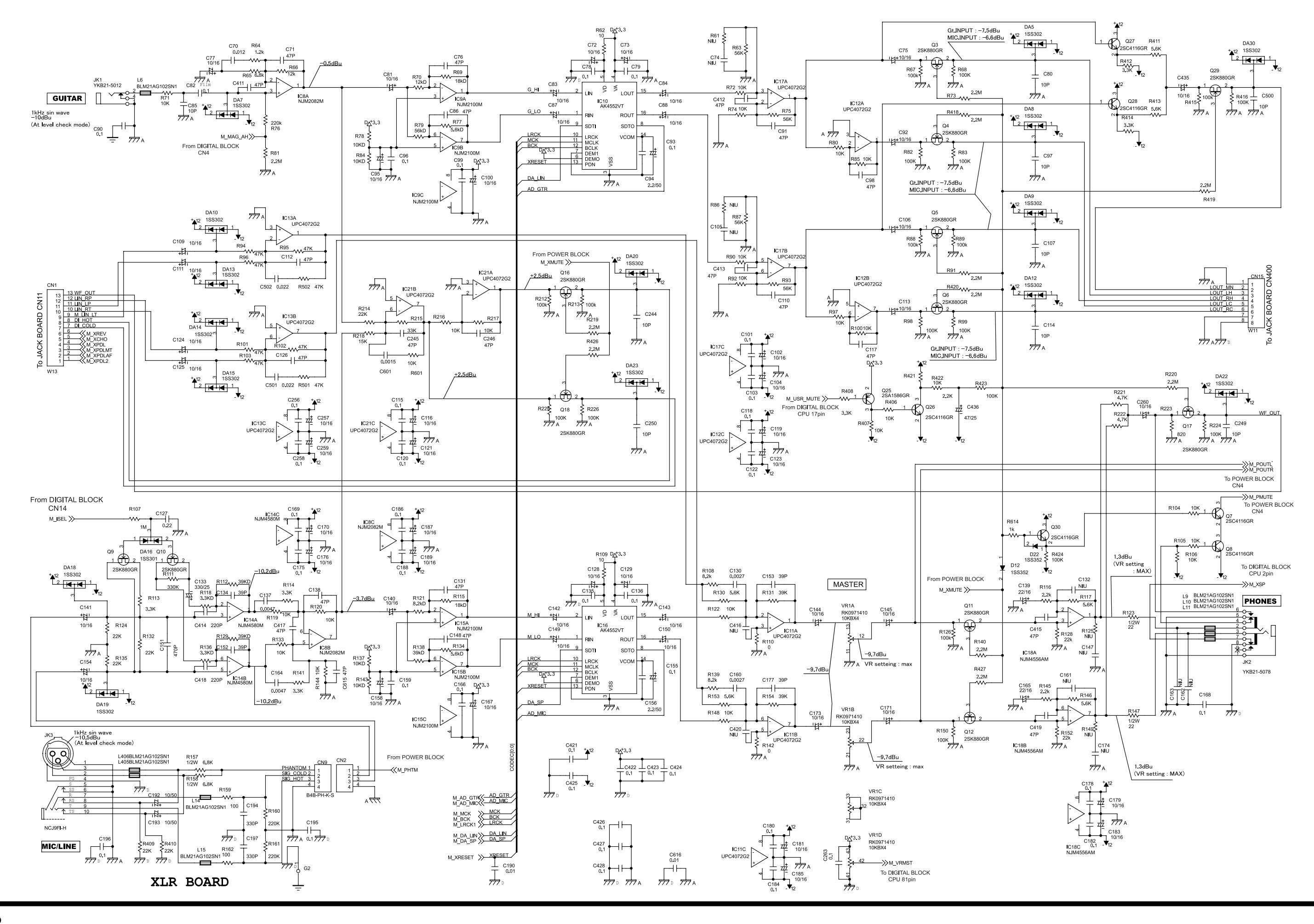

# **Circuit Diagram (Main Board: Power Supply)**

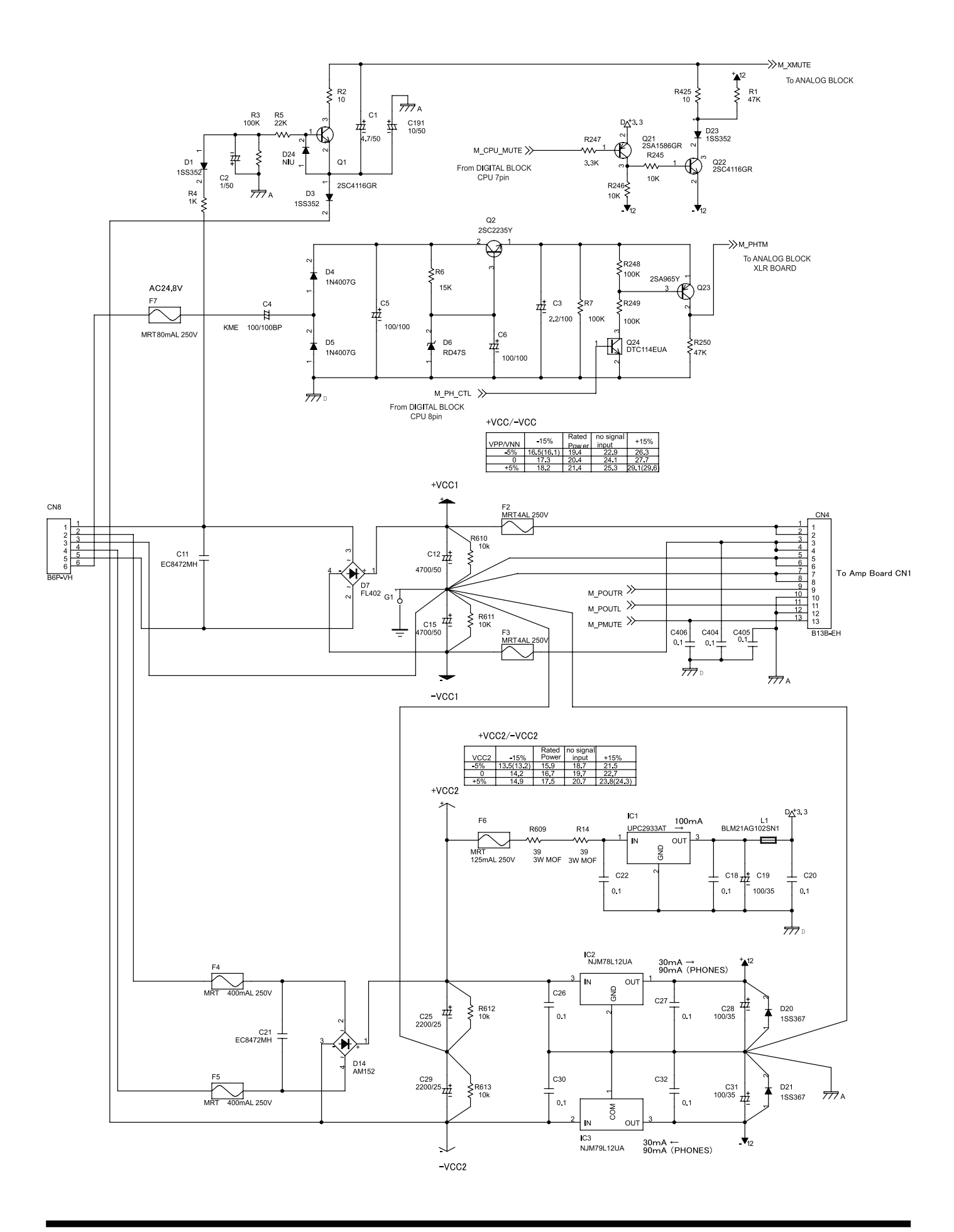

# **Circuit Board (Jack Board)**

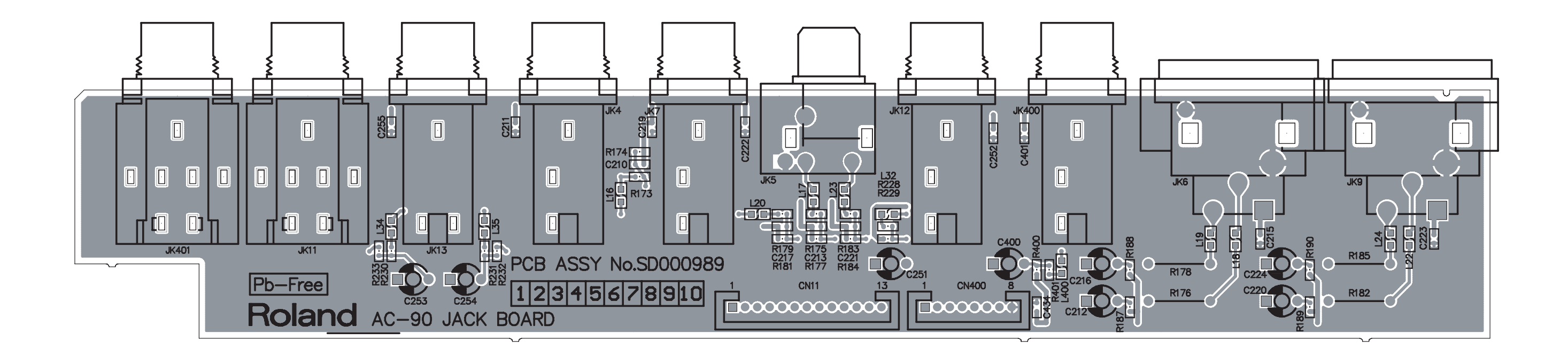

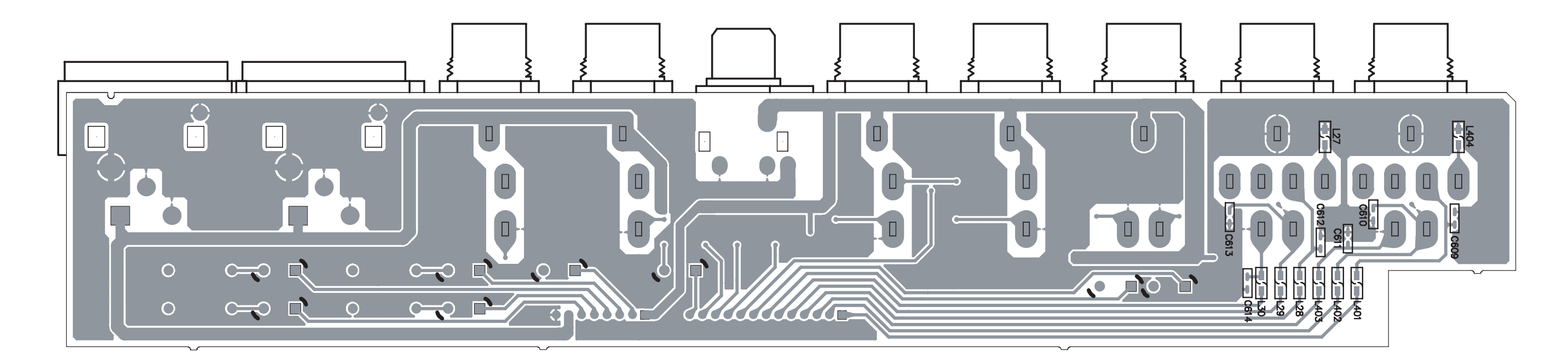

# **Circuit Diagram (Jack Board)**

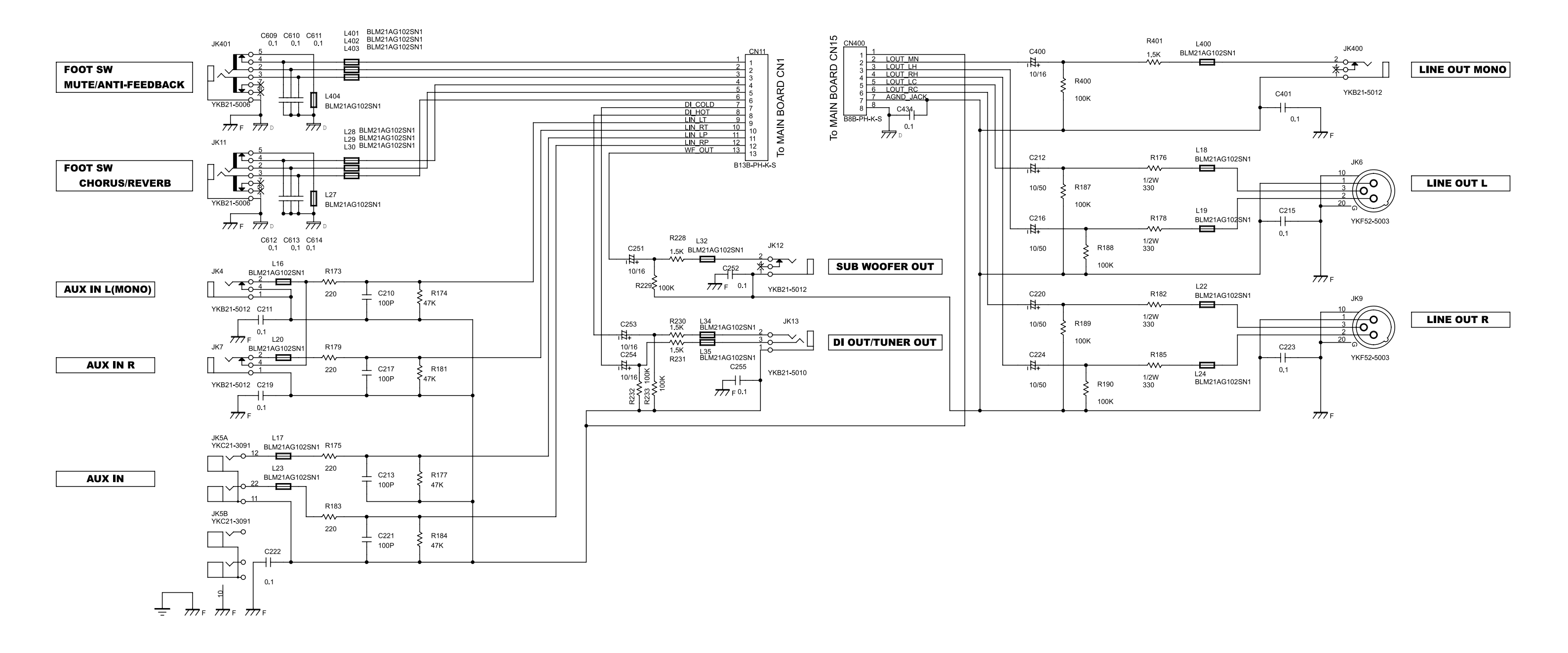

# **Circuit Board (Panel Board)**

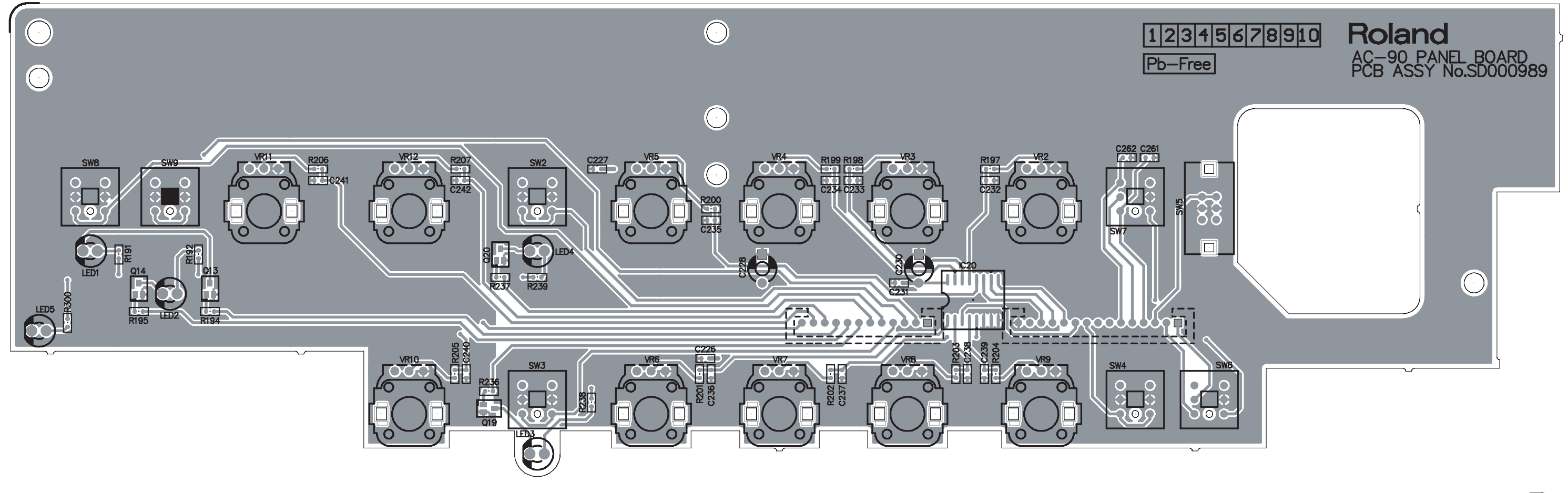

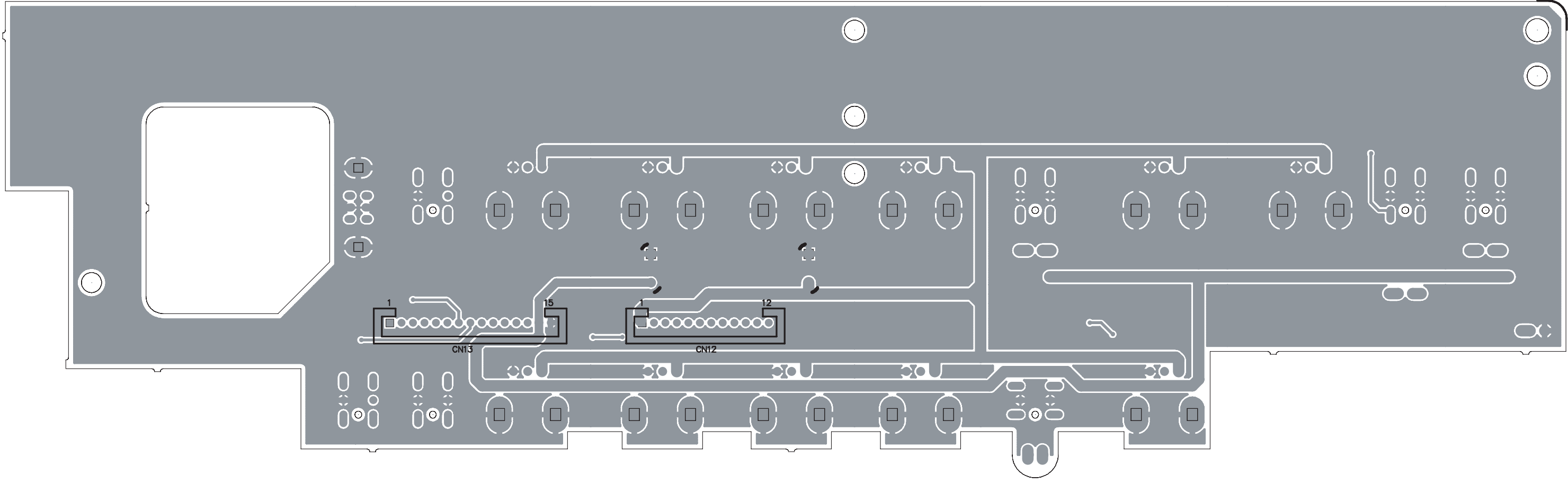

# **Circuit Diagram (Panel Board)**

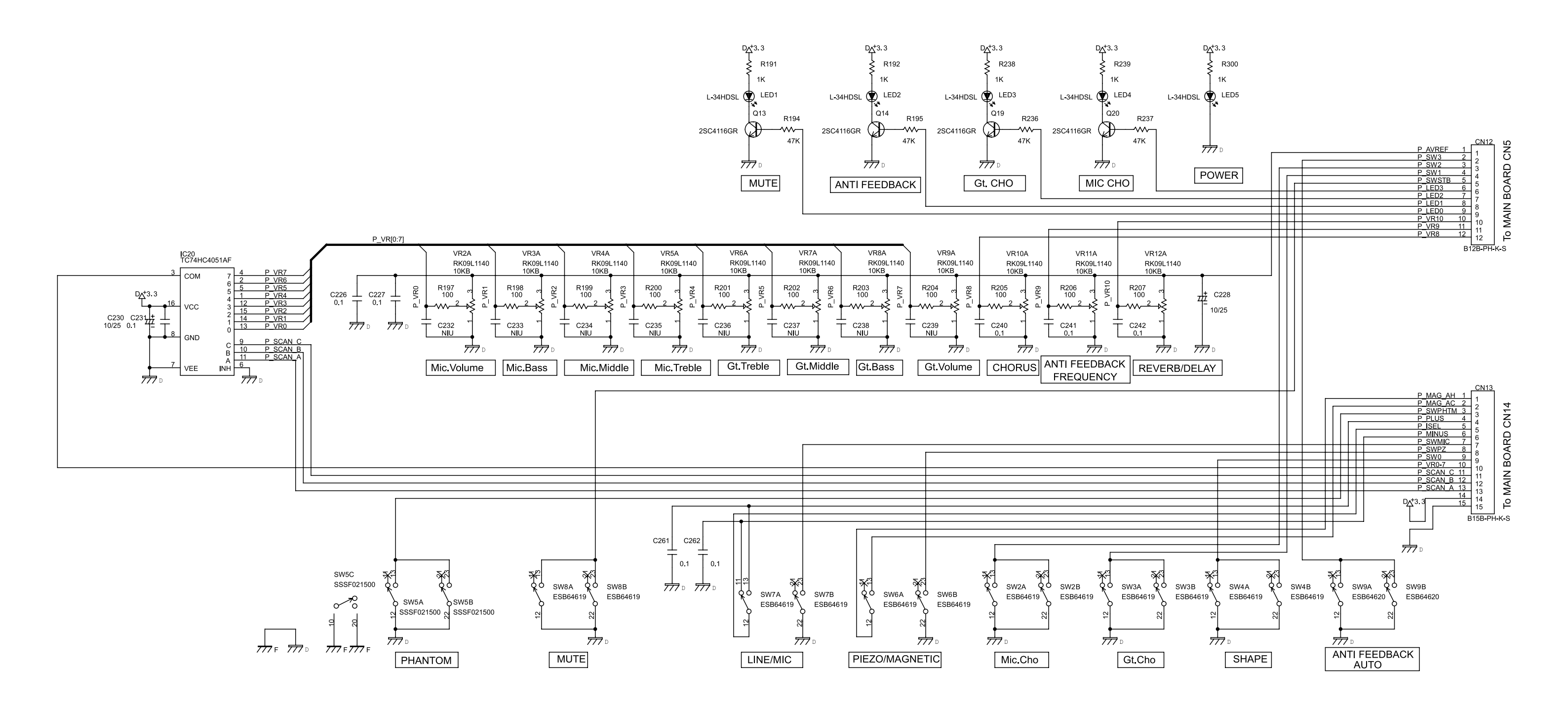

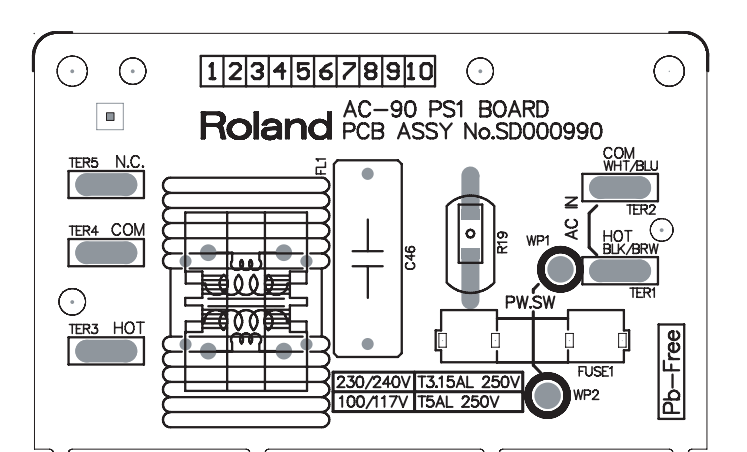

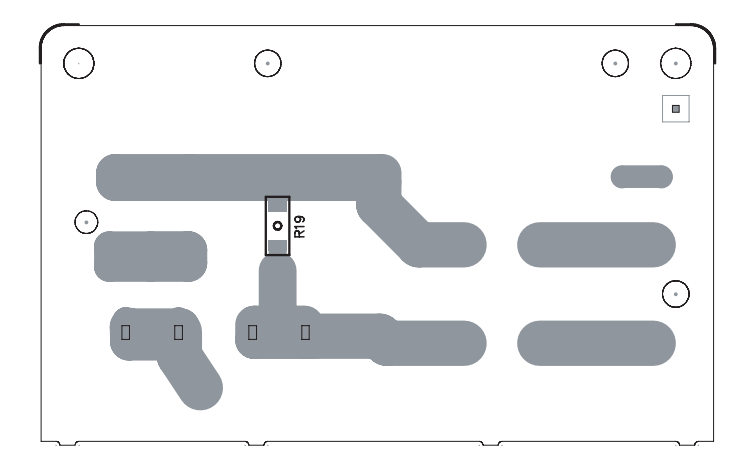

# **Circuit Diagram (PS1 Board)**

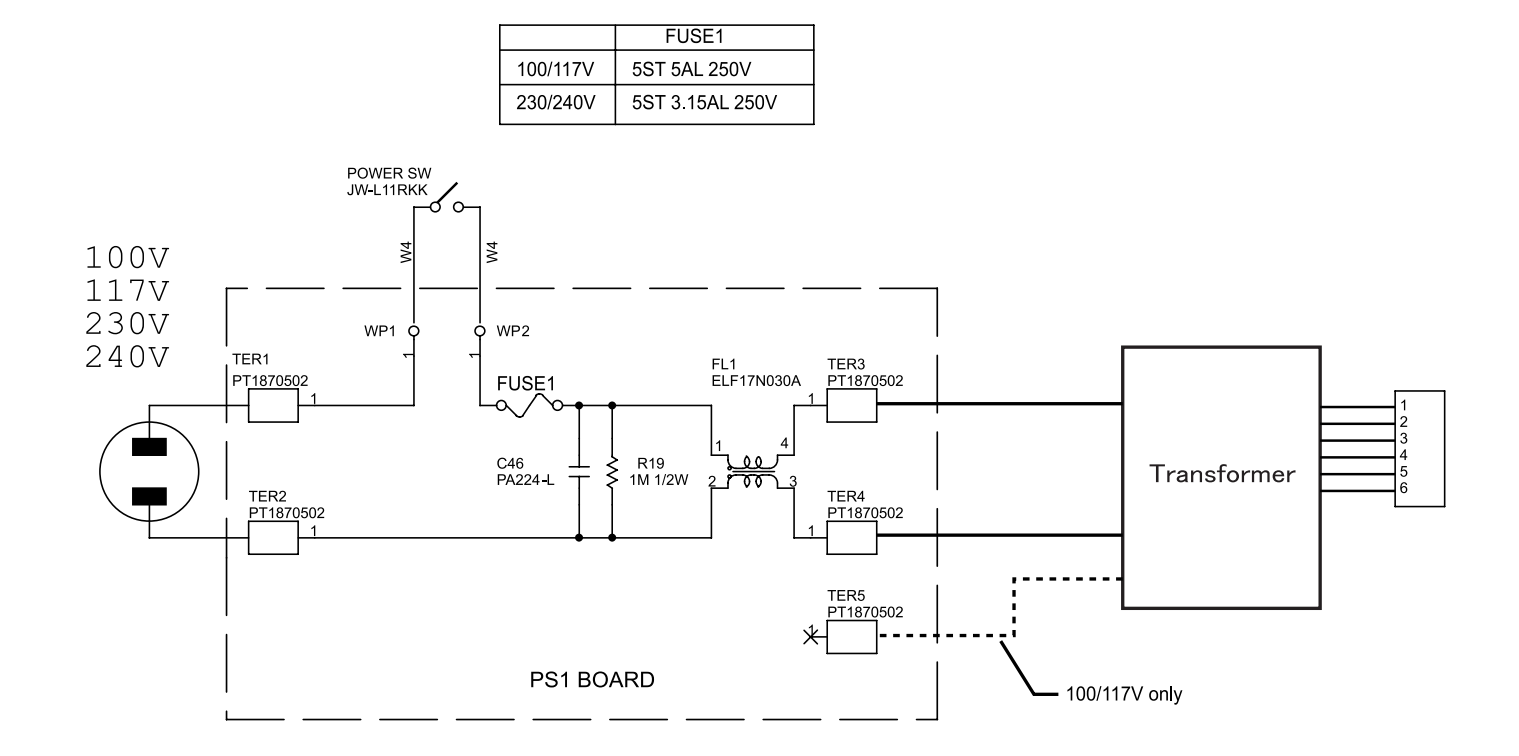

# Circuit Board (Amp Board)

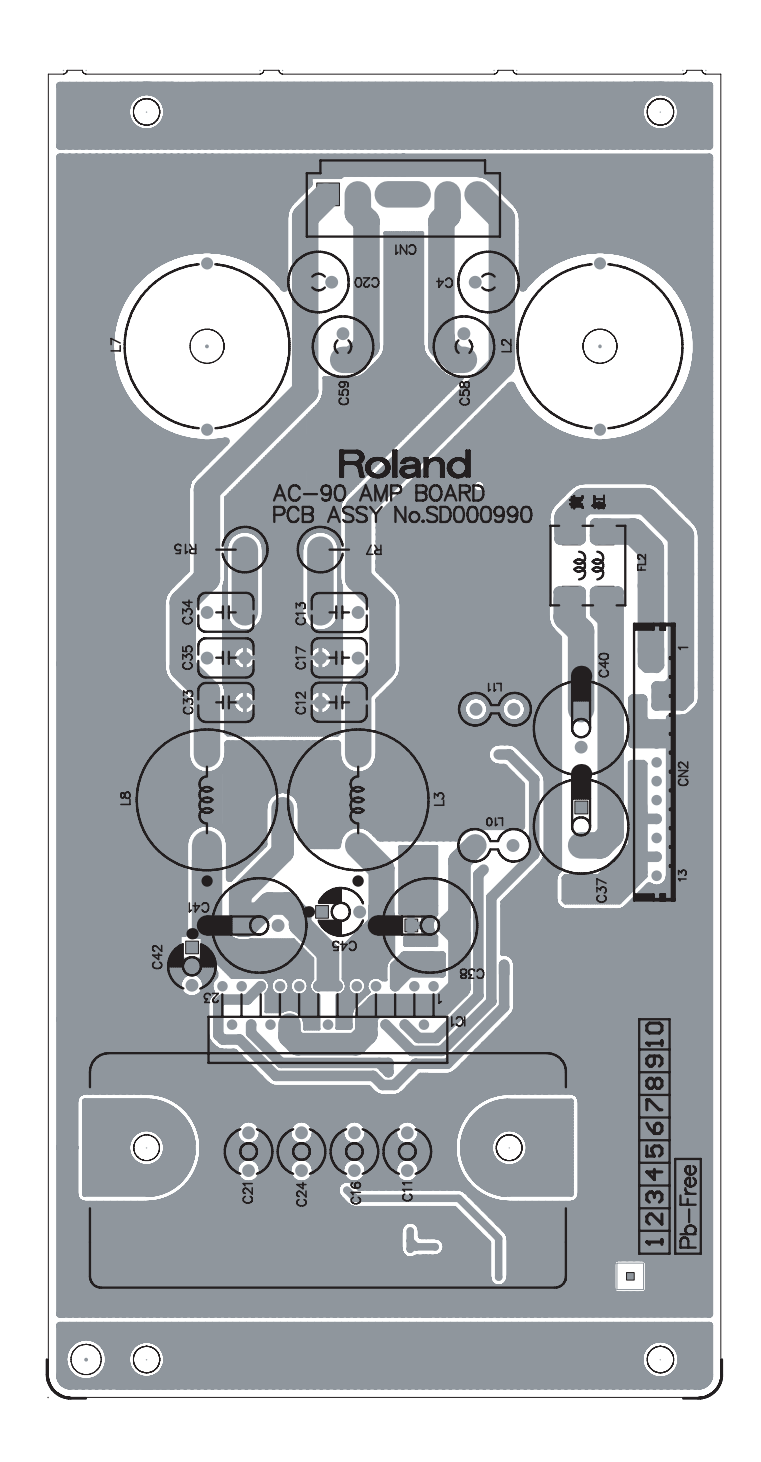

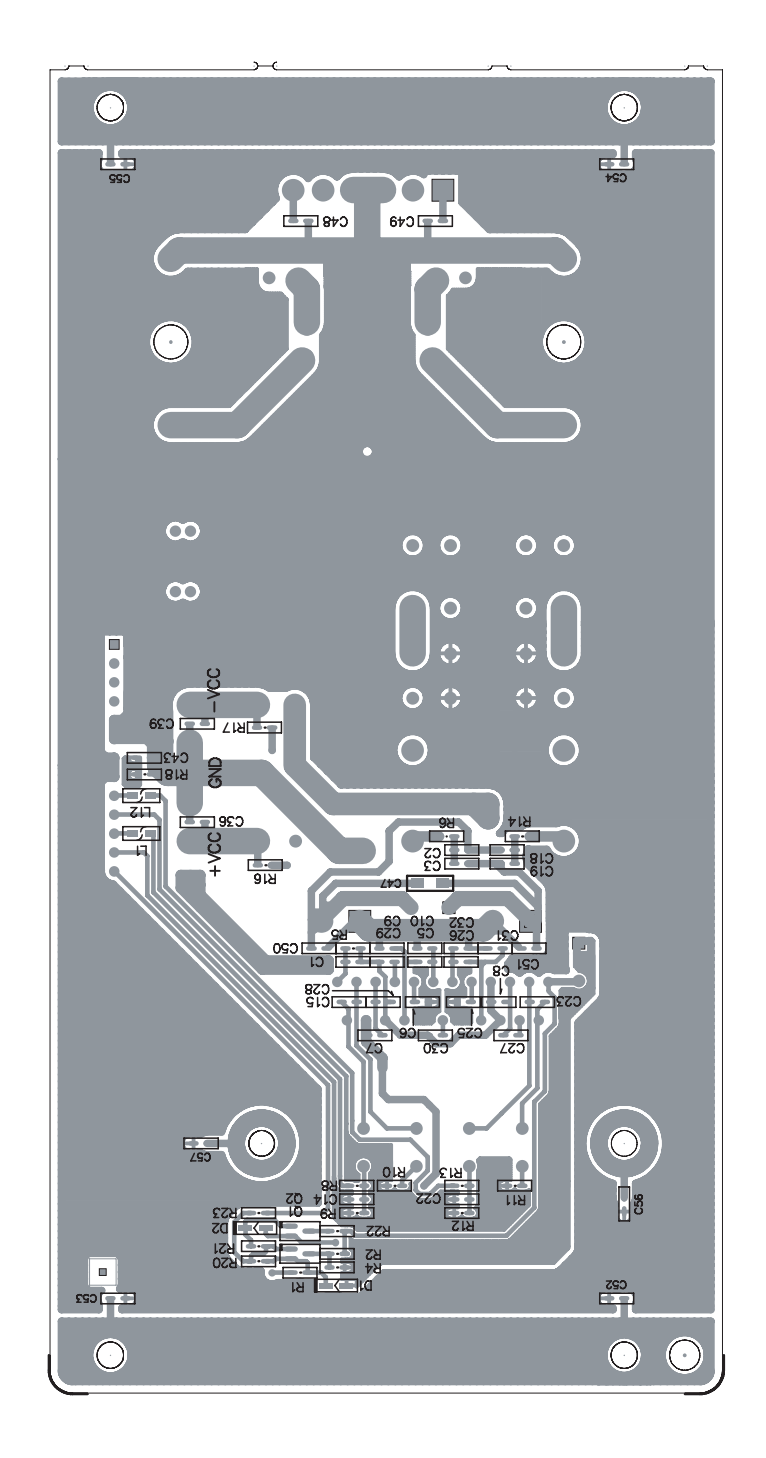

# **Circuit Diagram (Amp Board)**

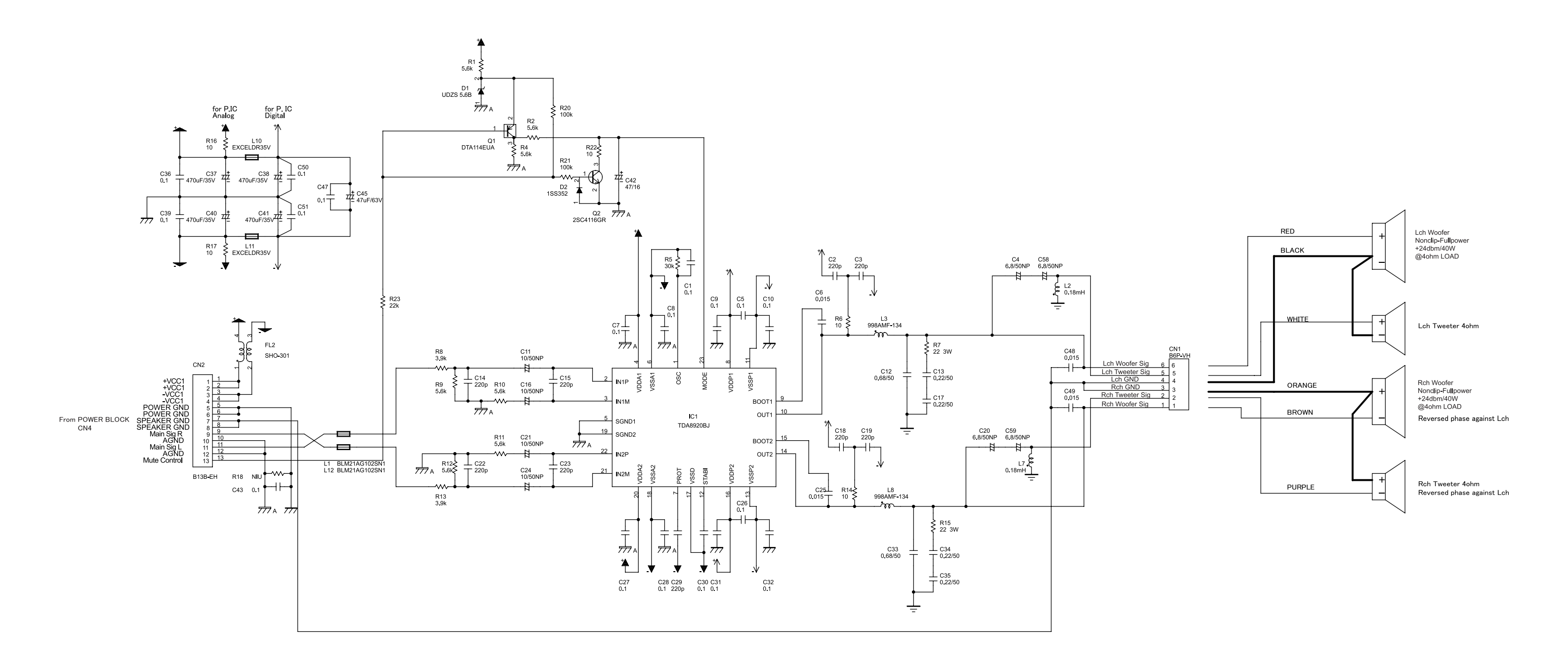

# MEMO

# Roland